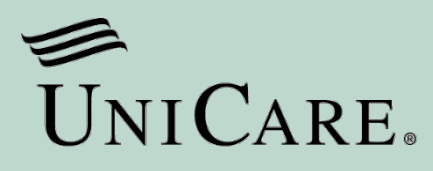

# LIFE AND DISABILITY CLAIMS Employer manual

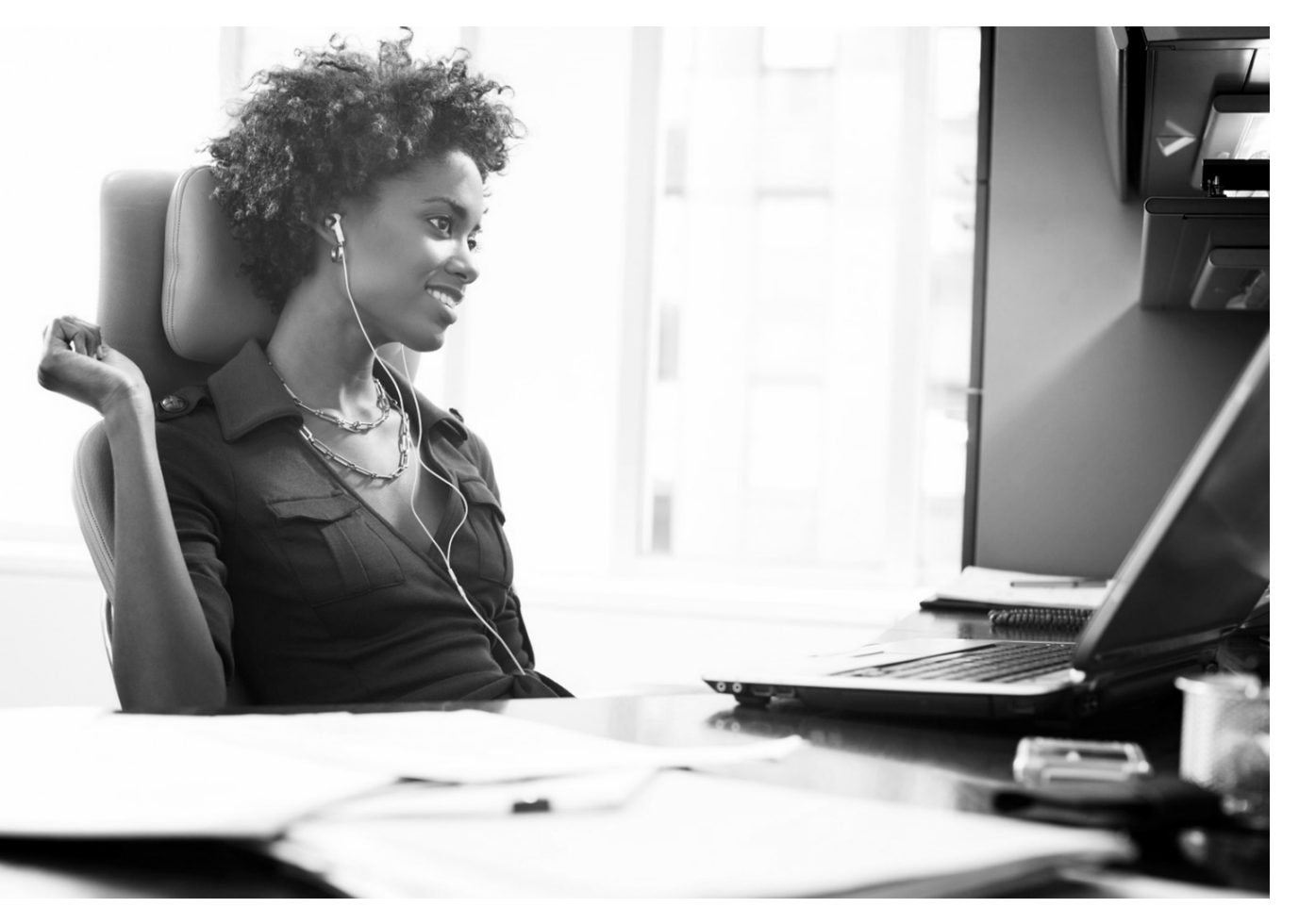

The contents of this manual should not be considered legal advice or recommendations. You should work with your company's attorney when interpreting your company's legal responsibility under your employee life and disability plan(s). You should also review applicable state and federal laws and regulations. The contents of this manual may change or be updated at any time.

# Contents

| Introduction                                                                        |    |
|-------------------------------------------------------------------------------------|----|
| Help with life and disability claims                                                | 3  |
| Register to receive life and disability claims reports                              | 3  |
| Getting started – submit claims online                                              | 5  |
| Submitting a life insurance claim                                                   | 6  |
| Submitting a life insurance claim online                                            | 6  |
| Submitting a life insurance claim by mail, email, or fax                            | 11 |
| Life insurance benefit payments                                                     | 11 |
| Submitting an accidental dismemberment claim                                        | 12 |
| Submitting an accidental dismemberment claim online                                 | 12 |
| Submitting an accidental dismemberment claim by mail, email, or fax                 | 16 |
| Submitting a living benefit/accelerated death benefit claim                         | 17 |
| Submitting a living benefit/accelerated death benefit claim online                  | 17 |
| Submitting a living benefit/accelerated death benefit claim by mail, email, or fax  | 21 |
| Submitting a life waiver of premium claim                                           | 22 |
| Submitting a life waiver of premium claim online                                    | 22 |
| Submitting a life waiver of premium claim by mail, email, or fax                    | 25 |
| Submitting a short-term disability claim                                            | 26 |
| Submitting short-term disability claims by phone                                    | 26 |
| Submitting short-term disability claims online                                      | 26 |
| Submitting short-term disability claims by mail, email, or fax                      |    |
| Short-term disability benefit payments                                              |    |
| Submitting a long-term disability claim                                             | 32 |
| Short-term to long-term disability claims when both plans are with UniCare          | 32 |
| Long-term disability claims when you have a different short-term disability carrier |    |
| Submitting long-term disability claims online                                       | 32 |
| Submitting long-term disability claims by mail, email, or fax                       | 37 |
| Long-term disability benefit payments                                               | 37 |
| Attaching documents to an existing claim                                            |    |
| Claim appeal procedures                                                             | 41 |
| Checking claim status                                                               | 42 |
| Getting reports                                                                     | 45 |
| Advice to Pay groups only                                                           | 47 |
| Group disability paid claims reports                                                | 48 |

# Introduction

You, your employees, and your broker/administrator can submit claims online, by phone, or by mail, email, or fax. Online submission is the fastest way to get a claim started. Each claim type will give you information to file a claim online and by mail, email, and fax.

Our easy system lets you enter all the information we need to start your life or disability claim. Go to <u>https://myspecialtyappsanthem.com/Claims/UC</u> and follow the simple steps to submit a claim. The system will guide you through all information needed to get started on a claim. This manual is an additional resource, offering step-by-step instructions to file claims and access your claims reports.

You will be prompted to print all forms needed while you're submitting the claim. You can upload completed forms and other supporting documents while you're submitting the claim online. Make sure all forms are filled out in full.

Missing or incomplete information can delay processing.

Once you submit the claim, you'll receive a reference number. If you give us your email address, you will also receive a confirmation email. Be sure to keep the claim reference number handy – we can help you faster if you have it when you call us with questions.

For assistance while using the online claim system, call 1-800-813-5682 Monday through Friday between 8:30 a.m. and 5:00 p.m. Eastern Time.

# Help with life and disability claims

If you have questions with claims, call us:

For life claims, 1-800-552-2137.

For disability claims, 1-800-813-5682, or call your group's Case Manager.

Note for FML Administration clients: FML claims and associated STD claims cannot be submitted by the online claim portal described in this booklet. Employees must call our Leave Management Service Center at 1-888-868-7046 to start a claim.

# Register to receive life and disability claims reports

You will access claims reports via the online portal. In order to access reports, you must first submit the Online Claims Reporting/Status Check Application Registration Form. Due to the PHI and PII that claims reporting and status check access affords, an Officer of the Company must sign the form.

We will provide you with a user ID and password for the secure claim reporting portal.

If you have more than one administrator who needs to use the claims reporting portal, just complete the information for all users on the Claims Reporting/Status Check Application Registration Form. Each will receive a user ID and password.

If you want your third party administrator (TPA) to have access to the secure claims reports portal, list the TPA as an authorized user on the form. We will confirm the TPA with you and send them a user ID and password.

You may have already completed this form during your implementation process with UniCare. If you did not, download the form at https://www.anthem.com/docs/public/inline/eleepuseragreement.pdf and complete, sign, and submit it to

dl-socerreporting@anthem.com.

If you have questions or forget your user ID or password, email us at dl-socerreporting@anthem.com or call us at

1-800-232-0113 ext. 4044798627. We will be happy to email your user ID to you and reset your password.

The claims reports site is protected with Computer Associates SiteMinder, an industry standard security framework. A user cannot access any secured pages on the site until they are logged in with a user ID and password. Benefit

administrators can securely change their password and manage their profile. We provide a password to each benefit administrator for their initial login. They must then change their password.

If an invalid password is entered three times, the user account is locked out. Email us at

dl-socerreporting@anthem.com or call 1-800-232-0113 ext. 4044798627 to have it reset.

# Getting started – submit claims online

To submit life and disability claims online, go to https://myspecialtyappsanthem.com/Claims/UC.

Select the type of claim you want to submit on the Welcome screen. Your choices are:

- Life
- Accidental dismemberment
- Living benefit
- Life waiver of premium
- Short-term disability note for FML Administration clients: FML claims, and associated STD claims cannot be submitted by the online claim portal described in this booklet. Employees must call our Leave Management Service Center at 1-888-868-7046 to start a claim.
- Long-term disability

Fields marked with an asterisk (\*) are required.

| the characters from the picture: | $\square$ |
|----------------------------------|-----------|
| Change Words                     |           |
| Audio Version                    |           |
| A Audio Version                  |           |
|                                  |           |
|                                  |           |
|                                  | Next      |
| <u>g Claim</u>                   |           |
|                                  |           |
|                                  |           |

# Submitting a life insurance claim

### Submitting a life insurance claim online

To submit life insurance claims online, go to <u>https://myspecialtyappsanthem.com/Claims/UC</u>. Select Life in the *Type of Claim* field, then select whether you're submitting a claim for an employee or a dependent. In the *Type of User* field, select Employer. Enter the characters you see in the box, then click *Next*.

| lds marked with an asteri                  | sk ( * ) are required     |                        |
|--------------------------------------------|---------------------------|------------------------|
| * Type of Claim:                           | Life                      | ~                      |
| Is this claim for a                        | an Employee or Dependent? | ○ Employee ○ Dependent |
| Type of User:                              | Employer ~                |                        |
| <ul> <li>Please retype the char</li> </ul> | acters from the picture:  |                        |
| TCS                                        | Change Words              |                        |
| TC5X                                       | Audio Version             |                        |
|                                            |                           |                        |

You can print the *Beneficiary Claim Form* we'll need to process the claim from this screen. Select the *Beneficiary Claim Form* link to get a fillable PDF of the form. Click *Continue*.

| Additional Information                                                                                                    | ×                      |
|----------------------------------------------------------------------------------------------------|------------------------|
| In addition to the information you will enter online, a <u>Beneficiary Claim Form</u> is req<br>for a Life claim. If you don't have this completed form, you can print or download it<br>clicking on the link. If there is more than one beneficiary, each one must complete<br>own form. | uired<br>t by<br>their |
| If it's possible to have the form completed now, you can upload it at the end of you online application. Otherwise, it can be completed later and sent to our claim office mail, fax or email.                                                                                            | ir<br>by               |
| If you have the enrollment form, beneficiary designation or death certificate now, y can also upload them at the end of your online application.                                                                                                    | /ou                    |
| Cont                                                                                                    | inue                   |

Enter your contact information on the Employer Information screen. Click Next.

| Claim Type User Details Claim Details Beneficiary Details Supporting Documents Review Confirmation |                 |  |  |
|----------------------------------------------------------------------------------------------------|-----------------|--|--|
| Employer Information                                                                               |                 |  |  |
| Fields marked with an asterisk ( * )                                                               | are required    |  |  |
| ∗ Company Name:                                                                                    | ABC Company     |  |  |
| Policy Number:                                                                                     | 122233344       |  |  |
| ∗ Your First Name:                                                                                 | John            |  |  |
| ∗ Your Last Name:                                                                                  | Doe             |  |  |
| * Your Job Title:                                                                                  | HR Manager      |  |  |
| * Your Telephone Number:                                                                           | 111 222 - 3333  |  |  |
| Your Email Address:                                                                                | ohn.doe@abc.com |  |  |
|                                                                                                    |                 |  |  |
| Cancel                                                                                             | Previous Next   |  |  |

On the Employee Information screen, give us the information we need to begin processing the claim. Click Next.

| ▶ Claim Type ▶ User Detai                | Claim Details Beneficiary Details Suppor    | ting Documents <b>&gt;</b> Review <b>&gt;</b> Confirmation |
|------------------------------------------|---------------------------------------------|------------------------------------------------------------|
| Employee Information                     |                                             |                                                            |
| Fields marked with an asterisk (*) a     | required                                    |                                                            |
| * First Name:                            | Jim                                         |                                                            |
| * Last Name:                             | Roe                                         |                                                            |
| * Social Security Number:                | 111-22-2333                                 |                                                            |
| Date Of Birth:                           | 01/01/1970                                  |                                                            |
| * Reason Stopped Work:                   | Death     OIIIness / Disability     O Leave | of Absence                                                 |
|                                          | O Dismissed O Vacation O Tempo              | rary Layoff                                                |
|                                          | ○ Retired                                   |                                                            |
| * Date Hired:                            | 01/01/1990                                  |                                                            |
| * Last Day Worked:                       | 01/01/2022                                  |                                                            |
| Date of Death:                           | 01/02/2022                                  |                                                            |
| Employee's Work Location or<br>Division: | Headquarters                                |                                                            |
| Job Title:                               | Manager                                     |                                                            |
| Amount of Insurance                      |                                             |                                                            |
|                                          | Basic Life: \$50000.00                      |                                                            |
| Op                                       | nal/Supp Life: \$50000.00                   |                                                            |
| Accidental Death and D                   | memberment: \$ 50000.00                     |                                                            |
| Supp Accidental Death and D              | memberment: \$ 50000.00                     |                                                            |
|                                          | Total: \$ 200000.00                         |                                                            |
|                                          |                                             |                                                            |
| Cancel                                   |                                             | Previous                                                   |

If you have it, enter the beneficiary information here. Select Add Beneficiary for each beneficiary on file. Click Next.

| Claim Type User Details Claim Details Beneficiary Details Supporting Documents Review Confirmation |                                    |      |               |               |
|----------------------------------------------------------------------------------------------------|------------------------------------|------|---------------|---------------|
| Beneficiary Informati                                                                              | on                                 |      |               |               |
| Name:                                                                                              | Social Security Number/<br>Tax Id: | Age: | Relationship: | Actions:      |
| Add Beneficiary                                                                                    |                                    |      |               |               |
| Cancel                                                                                             |                                    |      |               | Previous Next |

This is where you enter the beneficiary information. We'll also need a copy of the most recent *Employee Enrollment Form* or *Beneficiary Designation Form*. You can attach the beneficiary form later in the online claim process. Click *Add*.

| Beneficiary Information                                                                 |                                   | Ø   |
|-----------------------------------------------------------------------------------------|-----------------------------------|-----|
| First Name                                                                              | Jane                              |     |
| Last Name                                                                               | Roe                               |     |
| Relationship                                                                            | Spouse                            |     |
| Age                                                                                     | 50                                |     |
| Please indicate whether<br>you wish to supply tax<br>id or a social security<br>number? | ◉ Social Security Number ○ Tax Id |     |
| Social Security Number                                                                  | 222-33-4444                       |     |
| Cancel                                                                                  |                                   | Add |

On this screen, you can upload any additional forms and documents, such as the *Enrollment Form*, *Beneficiary Designation* Form, *Beneficiary Claim Form* and/or death certificate. Select Chose File to find them, then select Upload. Click Next.

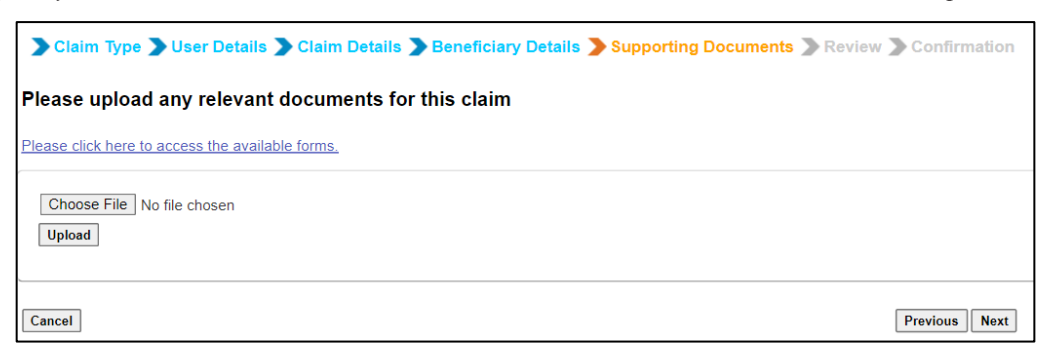

Next you can review the information you've entered. You'll also need to agree to the legal statement. If you enter your email address, we'll send you an email confirmation of all the information you entered. You can also add any additional comments about the claim. Click *Submit*.

| Claim Type User                                                                                                    | Details > Claim Details > Beneficiary Details > Supporting Documents > Review > Confirmation                                                                                                    |
|----------------------------------------------------------------------------------------------------|----------------------------------------------------------------------------------------------------|
| rieius markeu with an asterisk                                                                                                    | ( - ) are reduired                                                                                                    |
| Employer Informati                                                                                                    | ion                                                                                                    |
| Company Name:                                                                                                    | ABC Company                                                                                                    |
| Policy Number:                                                                                                    | 122233344                                                                                                    |
| First Name:                                                                                                    | John                                                                                                    |
| Last Name:                                                                                                    | Doe                                                                                                    |
| Job Title:                                                                                                    | HR Manager                                                                                                    |
| Telephone Number:                                                                                                    | 111-222-3333                                                                                                    |
| Email Address:                                                                                                    | john.doe@abc.com                                                                                                    |
| Employee Informat                                                                                                    | ion                                                                                                    |
|                                                                                                    |                                                                                                    |
| First Name:                                                                                                    | Jim                                                                                                    |
| Last Name:                                                                                                    | K00                                                                                                    |
| Social Security Numb                                                                                                    | er: 111-22-2333:                                                                                                    |
| Date Of Birth:                                                                                                    | 01/01/1970                                                                                                    |
| Reason Stopped Work                                                                                                    | k: Death                                                                                                    |
| Date Hired:                                                                                                    | 01/01/1990                                                                                                    |
| Last Day Worked:                                                                                                    | 01/01/2022                                                                                                    |
| Date of Death:                                                                                                    | 01/02/2022                                                                                                    |
| Employee's Work Loc<br>Division:                                                                                                    | ation or Headquarters                                                                                                    |
| Job Title:                                                                                                    | Manager                                                                                                    |
| Amount of Insura                                                                                                    | ince                                                                                                    |
| Basic Life:                                                                                                    | \$50,000.00                                                                                                    |
| Optional/Supp Life:                                                                                                    | \$50,000.00                                                                                                    |
| Accidental Death and                                                                                                    | \$50,000.00                                                                                                    |
| Dismemberment:<br>Supp Accidental Deat                                                                                                    | h and \$50.000.00                                                                                                    |
| Dismemberment:<br>Total:                                                                                                    | \$200.000.00                                                                                                    |
| Total.                                                                                                    | 9200,000.00                                                                                                    |
| Any person who knowing<br>containing any false,<br>The laws of some state<br>Alaska: A person who k<br>deceive an insurance o<br>prosecuted under state<br>Arizona: For your prot<br>who knowingly presents<br>civil penalties.<br>Arkansas, Louisiana, a<br>payment of a loss or b<br>guilty of a crime and<br>California: For your p<br>statement to appear or<br>false or fraudulent cl<br>confinement in state c | <pre>Ily and with intent to defraud any insurance company, files a statement of claim<br/>incomplete, or misleading information may be subject to criminal penalties.<br/>is require us to provide you with the following information:<br/>nowingly and with intent to injure, defraud, or<br/>ompany files a claim containing false, incomplete,or misleading information may be<br/>law.<br/>ection Arizona law requires the following statement to appear on this form. Any person<br/>is a false or fraudulent claim for payment of a loss is subject to criminal and<br/>nd West Virginia: Any person who knowingly presents a false or fraudulent claim for<br/>enefit or knowingly presents false information in an application for insurance is<br/>may be subject to fines and confinement in prison.<br/>rotection californal aw requires the following<br/>to this form. Any person who knowingly presents a<br/>aim for payment of a loss is guilty of a crime and may be subject to fines and<br/>rison.</pre> |
| * 🗹 I acknowledge that I h                                                                                                    | nave read and agree to the above statement                                                                                                    |
| Additional Comments:                                                                                                    |                                                                                                    |
| Email Confirmation                                                                                                    |                                                                                                    |
| We can send you a copy                                                                                                    | of this submission. Just enter your email address below and we will send you a confirmation to your email addresss.                                                                                                    |
|                                                                                                    | Canfirm Frank Address:                                                                                                    |
| Our goal is to make your<br>message confirming rec<br>information we collect. V                                                                                                    | on-line experience enjoyable and secure. If you choose to give us your email address, we will send you a secure email<br>ipt of your online claim. Your privacy is very important to us and we will make every reasonable effort to safeguard any<br>ke encourage you to review the privacy statement for our website.                                                                                                    |
|                                                                                                    |                                                                                                    |
|                                                                                                    |                                                                                                    |
| Cancel                                                                                                    | Previous Submit                                                                                                    |

Once the claim is complete, you'll get a confirmation summary showing all the information you entered, along with a claim reference number. You can use this number when checking the status of the claim or attaching additional documents. If you entered your email address on the previous screen, you'll also get an email confirmation summary.

| m Confirmation Su          | nmary                              |                  | Print this     |
|----------------------------|------------------------------------|------------------|----------------|
| claim has been submitted   | successfully.                      |                  |                |
| AIM REFERENCE NU           | JMBER : 201049 - L                 | Ife Claim submit | ed by Employer |
| content in this confirma   | tion page reflects what            | t you entered.   |                |
|                            |                                    |                  |                |
| mployer information        | n                                  |                  |                |
| Company Name:              | Test                               |                  |                |
| First Name:                | joe                                |                  |                |
| Last Name:                 | test                               |                  |                |
| Job Title:                 | boss                               |                  |                |
| Telephone Number:          | 111-111-1111@                      |                  |                |
| mployee Information        | n                                  |                  |                |
| First Name:                | test                               |                  |                |
| Last Name:                 | case                               |                  |                |
| Social Security            | 111-11-1111                        |                  |                |
| Telephone Number:          | 111-111-1111@                      |                  |                |
| mployee Information        | n                                  |                  |                |
| First Name:                | test                               |                  |                |
| Last Name:                 | case                               |                  |                |
| Social Security<br>Number: | 111-11-1111                        |                  |                |
| Reason Stopped Work:       | Death                              |                  |                |
| Date Hired:                | 01/01/1963                         |                  |                |
| Last Day Worked:           | 04/01/2013                         |                  |                |
| Beneficiary Informati      | on                                 |                  |                |
| Name:                      | Social Security<br>Number/ Tax Id: | Age:             | Relationship:  |
| Joe Joens                  | 112-22-2222                        | 41               | husband        |

### Submitting a life insurance claim by mail, email, or fax

You can also file life insurance claims by mail, email, or fax:

- Download the *Life Beneficiary Claim Form* at <u>www.unicare.com</u>.
- Complete the *Group Policyholder's Statement* in full. Missing or incomplete information can delay processing.
- Remember to include a copy of the enrollment form or beneficiary designation form.
- Give the beneficiary the remaining pages of this package.

The beneficiary must complete the *Beneficiary Claim Form* in full and return it to you.

- If there is more than one beneficiary, each one must complete a separate form.
- If the beneficiary has a funeral home assignment, please have him or her include the assignment with the claim form.
- If the claim is being filed by an executor or administrator of an estate, he or she must sign the *Beneficiary Claim Form*, enter the estate's Tax ID number and include copies of the appointment papers.
- The beneficiary must submit a copy of the death certificate. Only one death certificate is needed. We can accept a photocopy of the certificate in most cases.
- Send the Group Policyholder's Statement, enrollment form/beneficiary designation, *Beneficiary Claim Form(s)* and death certificate to:

Life Claims Service Center P.O. Box 105448 Atlanta, GA 30348-5448

You may also fax everything to us at 1-877-305-3901 or send by email to <u>lifeclaims@anthem.com.</u>

Please call the Life Claims Service Center with any questions at 1-800-552-2137.

### Life insurance benefit payments

For proceeds of less than \$10,000, we will mail a check to the beneficiary.

For proceeds of \$10,000 or more, beneficiaries can choose to receive a check or to have their proceeds deposited into an Access Advantage Account draft account. The beneficiary makes the choice on the *Beneficiary Claim Form*.

If a beneficiary chooses the Access Advantage Account, we mail to the beneficiary drafts after we approve the claim. This gives him or her access to the funds for immediate needs but relieves him or her of making important investment decisions during a time of stress. The account begins earning a competitive interest rate starting the day it is opened. Benefits payable to a beneficiary who is a minor child will automatically be paid into an Access Advantage Account.

# Submitting an accidental dismemberment claim

As soon as you learn that an insured person suffered any loss covered under the accidental dismemberment benefit, you can initiate an accidental dismemberment claim.

#### Submitting an accidental dismemberment claim online

To submit accidental dismemberment insurance claims online, go to <u>https://myspecialtyappsanthem.com/Claims/UC</u>. Select Accidental Dismemberment in the *Type of Claim* field and choose Employer in the *Type of User* field. Then, enter the characters you see in the box and select Next.

| Welcome to the Clai           | ns Entry site. Please enter details below to submit your claim. |      |
|-------------------------------|-----------------------------------------------------------------|------|
| Fields marked with an asteris | κ ( ) are required                                              |      |
| * Type of Claim:              | Accidental Dismemberment 🗸                                      |      |
| Is this claim for a           | n Employee or Dependent?                                        |      |
| ∗ Type of User:               | Employer V                                                      |      |
| * Please retype the chara     | cters from the picture:                                         |      |
| DP8D                          | Change Words                                                    |      |
| Attach file to existing Claim |                                                                 | Next |

You can print the forms we need to process the accidental dismemberment claim from this screen. Select the links to get fillable PDFs of the *Employee's Statement* and *Attending Physician's Statement*. Click *Continue*.

| Additional Information                                                                                                    | ×   |
|----------------------------------------------------------------------------------------------------|-----|
| In addition to the information you will enter online, the forms listed below are required to file an Accidental Dismemberment claim. If you don't have these completed forms, you can print or download them here: | l   |
| <ul> <li>Employee's Statement</li> <li>Attending Physician's Statement</li> </ul>                                                                                                    |     |
| If it's possible to have the forms completed now, you can upload them at the end of your online application. Otherwise, they can be completed later and sent to our claim office by mail, fax or email.            |     |
| Continu                                                                                                    | e " |

Enter your contact information on the Employer Information screen. Click Next.

| mployer Information               |                  |  |
|-----------------------------------|------------------|--|
| ields marked with an asterisk ( * | are required     |  |
| * Company Name:                   | ABC Company      |  |
| Policy Number:                    | 122233344        |  |
| Your First Name:                  | John             |  |
| * Your Last Name:                 | Doe              |  |
| * Your Job Title:                 | HR Manager       |  |
| * Your Telephone Number:          | 111 222 - 3333   |  |
| Your Email Address:               | iohn.doe@abc.com |  |
|                                   |                  |  |

On the Employee Information screen, provide the information we need to begin processing the claim. Click Next.

| Claim Type User D                                           | Details 🄰 Claim Details 🐊 Supporting Documents 🍞 Review 🐊 Co | nfirmation    |
|-------------------------------------------------------------|--------------------------------------------------------------|---------------|
| Employee Information                                        | n                                                            |               |
| Fields marked with an asterisk (                            | (*) are required                                             |               |
| * First Name:                                               | Jim                                                          |               |
| * Last Name:                                                | Doe                                                          |               |
| <ul> <li>Social Security Number:</li> </ul>                 | 111-22-2222                                                  |               |
| * Street Address 1:                                         | 111 Main Street                                              |               |
| Street Address 2:                                           |                                                              |               |
| ∗ City:                                                     | Anytown                                                      |               |
| ∗ State:                                                    | IN ×Zip: 22222                                               |               |
| ∗ Country:                                                  | United States of America                                     |               |
| ★ Primary Telephone Number                                  | ver: 111 222 - 1111                                          |               |
| Gender:                                                     | Male     Female                                              |               |
| Date Of Birth:                                              | 01/01/1970                                                   |               |
| ∗ Date Hired:                                               | 01/01/1990                                                   |               |
| Last Day Worked:                                            | 01/01/2022                                                   |               |
| Employee's Work Location<br>Division:                       | n or Headquarters                                            |               |
| Job Title:                                                  | Manager                                                      |               |
| Amount of Benefit:                                          | 50000.00                                                     |               |
| Accident Information                                        |                                                              |               |
| Date of Injury:                                             | 01/02/2022                                                   |               |
| Place of Accident:                                          | Home                                                         |               |
| Briefly describe the accident and the extent of the injury: | Slipped on ice. Severed left hand.                           |               |
|                                                             |                                                              |               |
| Attending Physician First<br>Name:                          | Bill                                                         |               |
| Attending Physician Last<br>Name:                           | Billing                                                      |               |
| Telephone number of Attending Physician:                    | 222 333 - 4444                                               |               |
|                                                             |                                                              |               |
| Cancel                                                      |                                                              | Previous Next |

If you already have completed forms, you can scan and upload them on this screen. For example, if you have the *Employee's Statement* or *Attending Physician's Statement*, you can scan and attach them here. Click *Next*.

| Claim Type 🕽 User Details 🔰 Claim Details 🍃 Beneficiary Details 🍃 Supporting Documents 🔊 Review | Confirmation  |
|-------------------------------------------------------------------------------------------------|---------------|
| Please upload any relevant documents for this claim                                             |               |
| Please click here to access the available forms.                                                |               |
| Choose File No file chosen                                                                      |               |
| Cancel                                                                                          | Previous Next |

Next, you'll get confirmation of the information you entered and you'll agree to the legal statement so we can beginprocessing the claim. You can also enter your email address and we'll send you confirmation of all the information you entered. Click *Submit*.

| tus marked with an asterisk                                                                                                    | Claim Type >User Details > Claim Details > Beneficiary Details > Supporting Documents > Review > Confi<br>elds marked with an asterisk (*) are required                                                                                                    |  |  |
|----------------------------------------------------------------------------------------------------|----------------------------------------------------------------------------------------------------|--|--|
| Employer Informatio                                                                                                    | n                                                                                                    |  |  |
| Company Name:                                                                                                    | Test                                                                                                    |  |  |
| First Name:                                                                                                    | joe                                                                                                    |  |  |
| Last Name:                                                                                                    | test                                                                                                    |  |  |
| Job Title:                                                                                                    | boss                                                                                                    |  |  |
| Telephone Number:                                                                                                    | 111-111 <mark>-1111</mark> @                                                                                                    |  |  |
| Employee Informatio                                                                                                    | 'n                                                                                                    |  |  |
| First Name:                                                                                                    | test                                                                                                    |  |  |
| Last Name:                                                                                                    | case                                                                                                    |  |  |
| Social Security<br>Number:                                                                                                    | 111-11-1111                                                                                                    |  |  |
| Reason Stopped Work:                                                                                                    | Death                                                                                                    |  |  |
| faire os fraudailons claurs<br>confinement in estas prinor<br>colorado: To is unlawful to<br>os an insurance company for<br>o an insurance company for<br>a l acknowledge that I hav<br>Additional Comments: | for payment of a loss is guilty of a crime and may be subject to fines and<br>b howingly provide false. incomplete. or misleading facts or information<br>t the purpose of defraulty or attempting to defraud the company.<br>We read and agree to the above statement |  |  |
|                                                                                                    | *                                                                                                    |  |  |
| Entan Commation                                                                                                    | of this submission. Just enter your email address below and we will send you                                                                                                    |  |  |
| We can send you a copy<br>a confirmation to your em                                                                                                    | ail addresss.                                                                                                    |  |  |
| We can send you a copy<br>a confirmation to your em                                                                                                    | iil Address.                                                                                                    |  |  |
| We can send you a copy<br>a confirmation to your em<br>Ema<br>Coni                                                                                                    | ail addresss.<br>ail Address.<br>firm Ermail<br>ress.                                                                                                    |  |  |

You'll receive a confirmation summary showing all the information you entered. If you entered your email address on the previous screen, you'll also get a confirmation summary by email.

| Claim Type 💙 User Details                              | Claim Details > Suppo | orting Documents > Review > 0            | onfirmation              |   |
|--------------------------------------------------------|-----------------------|------------------------------------------|--------------------------|---|
| im Confirmation Su                                     | mmary                 |                                          | Print this page          |   |
| claim has been submitted                               | successfully.         |                                          |                          |   |
| AIM REFERENCE N<br>poloyer<br>content in this confirma | JMBER : 201091 - ,    | Accidental Dismemberm<br>at you entered. | ent Claim submitted by   |   |
| Employer Informatio                                    | n                     | 100                                      |                          |   |
| Company Name:                                          | test                  |                                          |                          |   |
| Policy Number:                                         | test                  |                                          |                          |   |
| First Name:                                            | test                  |                                          |                          |   |
| Last Name:                                             | test                  |                                          |                          |   |
| Job Title:                                             | test                  |                                          |                          |   |
| Telephone Number:                                      | 111-111-1111@         | Employee Informatio                      | n                        |   |
|                                                        |                       | First Name:                              | test                     |   |
|                                                        |                       | Last Name:                               | test                     |   |
|                                                        |                       | Social Security<br>Number:               | 111-11-1111              |   |
|                                                        |                       | Address 1:                               | test                     |   |
|                                                        |                       | City:                                    | test                     |   |
|                                                        |                       | State:                                   | AL                       |   |
|                                                        |                       | Zip:                                     | 22222                    |   |
|                                                        |                       | Country:                                 | United States of America | 1 |
|                                                        |                       | Primary Telephone<br>Number:             | 111-111-1111@            |   |
|                                                        |                       |                                          |                          |   |

Our Customer Service number is 800-552-2137 and we are available 8:00 AM to 8:00 PM Eastern Time. You may also leave a message if you call outside of our regular hours.

### Submitting an accidental dismemberment claim by mail, email, or fax

To file an accidental dismemberment claim by mail, email, or fax, as soon as you learn that an insured person suffered any loss covered under the accidental dismemberment benefit, complete the *Employer Statement* section of the *Accidental Dismemberment or Loss of Sight Claim Form*. Give the form to the insured person to fill out. His or her doctor must also complete the *Proof of Accidental Dismemberment Attending Physician's Statement*. Benefits are paid by check directly to the employee.

Send us:

- The completed Accidental Dismemberment or Loss of Sight Claim Form.
- Accidental Dismemberment AttendingPhysician's Statement.
- Employee's enrollment form.
- All available newspaper clippings pertaining to the injury and loss, and a police report, if available.

Send all information to:

Life Claims Service Center P.O. Box 105448 Atlanta, GA 30348-5448

You may also fax everything to us at 1-877-305-3901 or by email to <u>lifeclaims@anthem.com</u>. Please call the Life Claims Service Center at 1-800-813-5682 with any questions.

# Submitting a living benefit/accelerated death benefit claim

### Submitting a living benefit/accelerated death benefit claim online

To submit claims online, go to <u>https://myspecialtyappsanthem.com/Claims/UC</u>. Select Living Benefit in the *Type of Claim* field and select Employer in the *Type of User* field. Then, enter the charactersyou see in the box and click *Next*.

| ▶ Claim Type ▶ User          | r Details 🏷 Claim Details 🏷 Supporting Documents 🏷 Review 🏷 Confirmation |    |
|------------------------------|--------------------------------------------------------------------------|----|
| Velcome to the Clai          | ims Entry site. Please enter details below to submit your claim.         |    |
| ∗Type of Claim:              | Living Benefit 🗸                                                         |    |
| * Type of User:              | Employer 🗸                                                               |    |
| * Please retype the char     | acters from the picture:                                                 |    |
| NR4                          | Change Words                                                             |    |
| tach file to existing Claim  |                                                                          | Ne |
| ttach file to existing Claim |                                                                          |    |

You can print the forms we need to process the living benefit claim from this screen. Select the links to get fillable PDFs of the forms:

- Employee's Statement
- Attending Physician's Statement
- Disclosure Statement

#### Click Continue.

| Additional Information                                                                                                    |
|----------------------------------------------------------------------------------------------------|
| In addition to the information you will enter online, the forms listed below are required to file a Living Benefit claim. If you don't have these completed forms, you can print or download them here:       |
| Employee's Statement     Attending Physician's Statement     Disclosure Statement                                                                                                    |
| If it's possible to have the forms completed now, you can upload them at the end of<br>your online application. Otherwise, they can be completed later and sent to our claim<br>office by mail, fax or email. |
| Continue                                                                                                    |

Enter your contact information on the Employer Information screen. Click Next.

| mployer Information               |                  |  |
|-----------------------------------|------------------|--|
| ields marked with an asterisk ( * | are required     |  |
| * Company Name:                   | ABC Company      |  |
| Policy Number:                    | 122233344        |  |
| * Your First Name:                | John             |  |
| * Your Last Name:                 | Doe              |  |
| * Your Job Title:                 | HR Manager       |  |
| * Your Telephone Number:          | 111 222 - 3333   |  |
| Your Email Address:               | john.doe@abc.com |  |
|                                   |                  |  |

On the Employee Information screen, provide the information we need to begin processing the claim. Click Next.

| ds marked with an asterisk ( * ) a       | re required              |
|------------------------------------------|--------------------------|
| First Name:                              | John                     |
| Last Name:                               | Doe                      |
| Social Security Number:                  | 111-11-1111              |
| Address 1:                               | 123 Main Street          |
| Address 2:                               |                          |
| City:                                    | Anytown                  |
| State:                                   | IN • Zip: 22222          |
| Country:                                 | United States of America |
| Primary Telephone Number:                | 111 222 - 2222           |
| Date Of Birth:                           | 01/01/1970               |
| Gender:                                  | Male     Female          |
| Date Hired:                              | 01/01/1990               |
| Last Day Worked:                         | 01/01/2022               |
| Employee's Work Location or<br>Division: | Headquarters             |
| Job Title:                               | Manager                  |
| Amount of Insurance:                     | \$ [50000.00]            |

If you have completed forms, you can scan them and upload them on this screen. For example, if you have the *Employee's Statement*, the *Attending Physician's Statement* and/or the *Disclosure Statement*, you can scan and attach them here. Click *Next*.

| Claim Type > User Details > Claim Details > Beneficiary Details > Supporting Documents > Review | Confirmation  |
|-------------------------------------------------------------------------------------------------|---------------|
| Please upload any relevant documents for this claim                                             |               |
| Please click here to access the available forms.                                                |               |
| Choose File No file chosen                                                                      |               |
| Cancel                                                                                          | Previous Next |

Next, you'll get confirmation of the information you entered and you'll agree to the legal statement so we can begin processing the claim. You can also enter your email address and we'll send you confirmation of all the information you entered. Click *Submit*.

| .tarked with an asterisk (*) are req   | luired                   |                                                                                                    |
|----------------------------------------|--------------------------|----------------------------------------------------------------------------------------------------|
| ployer Information                     |                          |                                                                                                    |
| Company Name:                          | ABC Company              |                                                                                                    |
| Policy Number:                         | 12345678                 |                                                                                                    |
| ïrst Name:                             | Jim                      |                                                                                                    |
| ast Name:                              | Roe                      |                                                                                                    |
| ob Title:                              | HR Manager               |                                                                                                    |
| ephone Number:                         | 111-222-3333             |                                                                                                    |
| mail Address:                          | jim.roe@abc.com          |                                                                                                    |
| loyee Information                      |                          |                                                                                                    |
| irst Name:                             | John                     |                                                                                                    |
| ast Name:                              | Doe                      |                                                                                                    |
| ocial Security Number:                 | 222-22-2222:             |                                                                                                    |
| idress 1:                              | 123 Main Street          |                                                                                                    |
| ty:                                    | Anytown                  | Read and Acknowledge                                                                                                    |
| ate:                                   | IN                       | Fields marked with an asterisk (*) are required                                                                                                    |
| p:                                     | 22222                    | Any person who knowingly and with intent to defraud any insurance company, files a statement of claim                                                                                                    |
| ountry:                                | United States of America | containing any false, incomplete, or misleading information may be subject to criminal penalties.<br>The laws of some states require us to provide you with the following information:                                                                                                    |
| imary Telephone Number:                | 222-222-1111             | Alaska: A person who knowingly and with intent to injure, defraud, or<br>deceive an insurance company files a claim containing false, incomplete,or misleading information may be                                                                                                    |
| ate Of Birth:                          | 01/01/1970               | prosecuted under state law.<br>Arizona: For your protection Arizona law requires the following statement to appear on this form. Any person                                                                                                    |
| ender:                                 | Male                     | who knowingly presents a false or fraudulent claim for payment of a loss is subject to criminal and<br>civil penalties.                                                                                                    |
| ate Hired:                             | 01/01/1990               | Arkansas, Louisiana, and West Virginia: Any person who knowingly presents a false or fraudulent claim for<br>payment of a loss or benefit or knowingly presents false information in an application for insurance is                                                                                                    |
| st Day Worked:                         | 01/01/2022               | guilty of a crime and may be subject to fines and confinement in prison.<br>California: For your protection California law requires the following                                                                                                    |
| mployee's Work Location or<br>ivision: | Headquarters             | statement to appear on this form. Any person who knowingly presents a<br>false or fraudulent claim for payment of a loss is guilty of a crime and may be subject to fines and<br>confinement in state prison.                                                                                                    |
| b Title:                               | Manager                  | * 🗹 I acknowledge that I have read and agree to the above statement                                                                                                    |
| mount of Insurance:                    | \$50,000.00              | Additional Comments:                                                                                                    |
|                                        |                          |                                                                                                    |
|                                        |                          |                                                                                                    |
|                                        |                          | Email Confirmation                                                                                                    |
|                                        |                          | We can send you a copy of this submission. Just enter your email address below and we will send you a confirmation to your email address:         Email Address:       Im.roe@abc.com         Confirm Email Address:       Im.roe@abc.com         Our goal is to make your on-line experience enjoyable and secure. If you choose to give us your email address, we will send you a secu message confirming receipt of your onine calm. Your privacy is very important to us and we will make every reasonable effort to safegu information we collect. We encourage you to review the privacy statement for our webste. |
|                                        |                          | We can send you a copy of this submission. Just enter your email address below and we will send you a confirmation to your en<br>Email Address: [im.roe@abc.com]<br>Confirm Email Address: [im.roe@abc.com]<br>Our goal is to make your on-line experience enjoyable and secure. If you choose to give us your email address, we will send yo<br>message confirming receipt of your online claim. Your privacy is very important to us and we will make every reasonable effort t<br>information we collect. We encourage you to review the privacy statement for our website.                                           |

Once the claim is complete, you'll receive a confirmation summary showing all the information you entered. If you entered your email address on the previous screen, you'll also get a confirmation summary by email.

| im Confirmation Su         | mmany                                | Print this par             |
|----------------------------|--------------------------------------|----------------------------|
| claim has been submitted   | successfully                         | i init una pa              |
|                            | IMPED: 201110 Living Deposit C       | laim aubmitted by Employer |
|                            | JMBER . 201119 - Living Benefic C    | tain submitted by Employer |
| content in this confirma   | tion page reflects what you entered. |                            |
| mployer Informatio         | n                                    |                            |
| Company Name:              | test                                 |                            |
| First Name:                | test                                 |                            |
| Last Name:                 | test                                 |                            |
| Job Title:                 | test                                 |                            |
| Telephone Number:          | 111-111-1111@                        |                            |
| First Name:                | test                                 |                            |
| Last Name:                 | test                                 |                            |
| Social Security<br>Number: | 222-22-2222                          |                            |
| Address 1:                 | test                                 |                            |
| City:                      | test                                 |                            |
| State:                     | NE                                   |                            |
| Zip:                       | 11111                                |                            |
| Country:                   | United States of America             |                            |
| Primary Telephone          | 111-111 <mark>-</mark> 1111@         |                            |
| Number:                    | 01/01/2000                           |                            |
| Number:<br>Date Hired:     |                                      |                            |

| im Confirmation Su           | nmary                                | Print this page          |
|------------------------------|--------------------------------------|--------------------------|
| claim has been submitted     | successfully.                        |                          |
| AIM REFERENCE NU             | IMBER : 201119 - Living Benefit Cla  | im submitted by Employer |
| content in this confirma     | tion page reflects what you entered. |                          |
| mployer Information          | 1                                    |                          |
| Company Name:                | test                                 |                          |
| First Name:                  | test                                 |                          |
| Last Name:                   | test                                 |                          |
| Job Title:                   | test                                 |                          |
| Telephone Number:            | 111-111-1111@                        |                          |
| Employee Informatio          | 'n                                   |                          |
| First Name:                  | test                                 |                          |
| Last Name:                   | test                                 |                          |
| Social Security<br>Number:   | 222-22-2222                          |                          |
| Address 1:                   | test                                 |                          |
| City:                        | test                                 |                          |
| State:                       | NE                                   |                          |
| Zip:                         | 11111                                |                          |
| Country:                     | United States of America             |                          |
| Primary Telephone<br>Number: | 111-111 <mark>-</mark> 1111@         |                          |
| Date Hired:                  | 01/01/2000                           |                          |
|                              |                                      |                          |

### Submitting a living benefit/accelerated death benefit claim by mail, email, or fax

To file claims by mail, download the *Living Benefit Claim Form* at <u>www.unicare.com</u>. Complete the employer section then have the employee and the employee's physician complete their sections. Send all forms to:

Life Claims Service Center P.O. Box 105448 Atlanta, GA 30348-5448

You may also fax everything to us at 1-877-305-3901 or send by email to lifeclaims@anthem.com.

Please call the Life Claims Service Center at 1-800-813-5682 with any questions.

# Submitting a life waiver of premium claim

### Submitting a life waiver of premium claim online

To submit claims online, go to <u>https://myspecialtyappsanthem.com/Claims/UC</u>. Select Life Waiver of Premium in the *Type of Claim* field and Employer in the *Type of User* field. Enter the characters you see in the bottom box, then click *Next*.

| ➤ Claim Type >> User Velcome to the Clair | Details > Claim Details > Supporting Documents > Review > Confirmation |
|-------------------------------------------|------------------------------------------------------------------------|
| elds marked with an asteri                | sk ( * ) are required                                                  |
| * Type of Claim:                          | Life Waiver of Premium                                                 |
| * Type of User:                           | Employer 🗸                                                             |
| * Please retype the char                  | acters from the picture:                                               |
| <u>IKEEK</u><br>KBK4                      | Change Words                                                           |
|                                           |                                                                        |
| ach file to existing Claim                | 1                                                                      |

You can print the forms we need to process the life waiver of premium claim from this screen. Select the links to get fillable PDFs of the *Life Waiver of Premium Employee's Statement* and the *Life Waiver of Premium Attending Physician's Statement*. Click *Continue*.

| Additional Information                                                                                                    | × |
|----------------------------------------------------------------------------------------------------|---|
| In addition to the information you will enter online, the forms listed below are required<br>for a Life Waiver of Premium claim. If you don't have these completed forms, you can<br>print or download them here:                        | I |
| <ul> <li>Life Waiver of Premium Employee's Statement</li> <li>Life Waiver of Premium Attending Physician's Statement</li> </ul>                                                                                                    |   |
| If it's possible to have the forms completed now, you can upload them at the end of your online application. Otherwise, they can be completed later and sent to our claim office by mail, fax or email.                                  |   |
| We will also need a copy of the enrollment form or beneficiary designation. If you have<br>it now, you can also upload it at the end of your online application. Otherwise, it can be<br>sent to our claim office by mail, fax or email. | e |
| Continu                                                                                                    | e |

Enter your contact information on the Employer Information screen. Click Next.

| ▶ Claim Type ▶ User Det           | ails 》Claim Details 》Beneficiary Details 》Supporting Documents 》Review 》Confirmation |
|-----------------------------------|--------------------------------------------------------------------------------------|
| Employer Information              |                                                                                      |
| Fields marked with an asterisk (* | ) are required                                                                       |
| * Company Name:                   | ABC Company                                                                          |
| Policy Number:                    | 122233344                                                                            |
| * Your First Name:                | John                                                                                 |
| * Your Last Name:                 | Doe                                                                                  |
| * Your Job Title:                 | HR Manager                                                                           |
| * Your Telephone Number:          | 111 222 - 3333                                                                       |
| Your Email Address:               | john.doe@abc.com                                                                     |
|                                   |                                                                                      |
| Cancel                            | Previous Ne                                                                          |

On the *Employee Information* screen, provide the information we need to begin processing the life waiver of premium claim. Click *Next*.

| Employee Information                                |                                                     |
|-----------------------------------------------------|-----------------------------------------------------|
| Fields marked with an asterisk (*) a                | re required                                         |
| • First Name:                                       | John                                                |
| • Last Name:                                        | Doe                                                 |
| - Social Security Number:                           | 123-33-4444                                         |
| • Address 1:                                        | 123 Main Street                                     |
| Address 2:                                          |                                                     |
| - City:                                             | Anytown                                             |
| - State:                                            | IN Zip: 22222                                       |
| Country:                                            | United States of America                            |
| Date Of Birth:                                      | 01/01/1970                                          |
| Date Hired:                                         | 01/01/1990                                          |
| Rate of Pay:                                        | 20.00 Per Hourly V                                  |
| Employee's Work Location or<br>Division:            | Headquarters                                        |
| • Job Title:                                        | Manager                                             |
| • Last Day Worked:                                  | 01/01/2022                                          |
| - Reason Stopped Work:                              | Illness / Disability O Leave of Absence O Dismissed |
|                                                     | O Vacation O Temporary Layoff O Retired             |
| Does your company have a<br>formal pension plan?    | ®Yes ○No                                            |
| Will Employee be able to<br>retire under this plan? | ⊖Yes ® No                                           |
| Please provide normal<br>retirement date:           |                                                     |
| Amount of Insurance                                 |                                                     |
|                                                     | Basic Life: \$ 50000.00                             |
| Op                                                  | tional/Supp Life: \$ \$0000.00                      |
|                                                     | Total: \$ 100000.00                                 |

If you have completed forms at the time you enter the claim, you can scan them and upload them on this screen. For example, if you have the *Life Waiver of Premium Employee's Statement* or the *Life Waiver of Premium Attending Physician's Statement*, you can scan and attach them here. Click *Next*.

| Claim Type Viser Details Claim Details Beneficiary Details Supporting Documents Review | Confirmation  |
|----------------------------------------------------------------------------------------|---------------|
| Please upload any relevant documents for this claim                                    |               |
| Please click here to access the available forms.                                       |               |
| Choose File No file chosen                                                             |               |
| Cancel                                                                                 | Previous Next |

Next, you'll get confirmation of the information you entered and you'll agree to the legal statement so we can begin processing the claim. You can also enter your email address and we'll send you confirmation of all the information you entered. Click *Submit*.

| Company Name:         ABD Company           Prisk Name:         1246073           First Name:         Res           Last Name:         HR Manager           Telephone Number:         1122-23-333           Email Address:         jm:ree@abc.com           ployee Information                                                                                                    |                                                                                                    |                                                                                                    |
|----------------------------------------------------------------------------------------------------|----------------------------------------------------------------------------------------------------|----------------------------------------------------------------------------------------------------|
| Pair Number:       1248073         First Name:       Jon         Last Name:       114222.3333         Tead Address:       jun re@bab com         popper Information                                                                                                    | Company Name:                                                                                                    | ABC Company                                                                                                    |
| First Lass Name:         Jam           Lass Name:         Nee           Sol Tak:         Hi Managar           Takephone Number:         111-222-3333           Email Address:         Jam / Lass Name:           ployge Information         Interce globe com           First Name:         Joh           Lass Name:         De           Social Security Number:         123-32-4444           Address I:         123-32-4444           Address I:         123-32-4444           Address I:         123-32-4444           Address I:         123-32-4444           Address I:         123-32-4444           Address I:         120-32-4444           Address I:         120-32-4444           Address I:         120-32-4444           Address I:         120-32-4444           Address I:         120-32-4444           Address I:         120-32-4444           Address I:         120-32-4444           Address I:         10101070           Basel Rei Pro;         100101072           Basel Rei Pro;         10010202           Basen Stoged Work:         10050020           Doponellouge Life:         10000000           Doponelouge Life:                                                                                                    | Policy Number:                                                                                                    | 12345678                                                                                                    |
| Last Name:         Res           Job Tite:         HPI Marager           Tabphone Number:         HI222.333           Enail Address:         jmi.re@@abc.com           Ployce Information                                                                                                    | First Name:                                                                                                    | Jim                                                                                                    |
| Job Ten:     HP Managar       Tabaphone Number:     111-222-2333       Email Address:     jm roe@abc.com <b>ployee Information</b>                                                                                                    | Last Name:                                                                                                    | Roe                                                                                                    |
| Teappone Number: 111-222-3333   Email Address: jmin real@abc.com <b>Ployee Information</b> First Name: Joh   Lext Name: Doe   Statal Sacurity Number: 123-33-4444.   Address 1: 123 Man Street   City: Anytown   State IN   Zip: 2222   Country: United States of America   Date Of Brin: 0101/1970   Date of Brin: 0101/1970   Date Here: 0101/1970   Date Here: 0101/1970   Date Here: 0101/1970   Date Street: Non-   Date Street: 0101/1970   Date Street: 0101/1970   Date Street: 01001/1970   Date Street: 01001/1970   Date Street: 01001/1970   Date Street: 01001/1970   Date Street: 01001/197                                                                                                    | Job Title:                                                                                                    | HR Manager                                                                                                    |
| Email Address : jm.ree@abc.com  ployce Information  First Name: John Last Name: De Social Security Number: 123-34-444 . Com Social Security Number: 123-34-444 . Com Social Security Number: 123-34-34 . Com Social Security Number: 123-34-34 . Com Social Security Number: 123-34-34 . Social Security Nu                                                                                                    | Telephone Number:                                                                                                    | 111-222-3333                                                                                                    |
| ployee Information First Name: Joh Last Name: Doe Social Secury Number: 12-33-4444: Address T: 12-33-4444: Address T: 13-33-4444 Address T: 13-33-4444 Address T: 13-33-4444 Address T: 13-33-4444 Address T: 13-33-4444 Address T: 13-33-4444 Address T: 13-33-4444 Address T: 13-34-444 Address T: 13-34-444 Address T:                                                                                                    | Email Address:                                                                                                    | jim.roe@abc.com                                                                                                    |
| First Name:     John       Last Name:     De       Social Security Number:     123-32-4444:       Address 1:     123 Main Street       City:     Anytoon       Streat:     IN       Zip:     2222       Contry:     Unbit States of America       Date Of Birth:     01011/1900       Anker     01011/1900       Rate of Pay:     2200 Per Hourity       Employee Stoke Location or     Headquartes       With Employee Stoke Location or     Headquartes       Contry:     01011/000       Rate of Pay:     200 OPer Hourity       Employee Stoke Location or     Headquartes       With Employee Stoke Location or     Headquartes       With Employee Stoke Location or     No       Anornal Origon Market     Manager       Last Day Worket:     Biolocation       Basic Infer:     \$00.000.00       Origonal Exp Life:     \$00.000.00       State and Stoke Mithy and with internet to informed onny futures a statement of Clais a statement of Clais a s                                                                                                    | ployee Information                                                                                                    |                                                                                                    |
| Lan Name: De<br>Social Security Number: 123-33-4444:<br>Address 1: 23-33-4444:<br>Address 1: 23-33-44444:<br>Address 1: 23-33-4444:<br>Address 1: 23-33-44444: | First Name:                                                                                                    | John                                                                                                    |
| Boala Security Number:       123-33-4444:         Address 1:       123 Main Street:         Cly:       Anytoon         State:       N         Zp:       2222         Contny:       Unded States of America         Dase Of Binth:       010110970         Dase of Ham:       010110970         Dase of Ham:       010110970         Dase of Ham:       010110920         Base Inter:       010110920         Base Stopped Work:       01012022         Base Of Stopped Work:       010112022         Dase States:       010110202         Base Of Stopped Work:       01012022         Base Of Stopped Work:       01012020         Base Of Stopped Work:       0100         Dase your company have a       Yes         Base Of Stopped Work:       550.000.00         Optional/Supp Life:       550.000.00         Optional/Supp Life:       550.000.00         Partice work with an asteriat (1) are required       Yes         Instand with an asteriat (1) are required       Yes on Stopped Yes on Yes on Yes on Yes on Yes on Yes on Yes on Yes on Yes on Yes on Yes on Yes on Yes on Yes on Yes on Yes on Yes on Yes on Yes on Yes on Yes on Yes on Yes on Yes on Yes on Yes on Yes on Yes on Yes on Yes on Yes on Yes on Yes on Yes on Yes on Yes on Yes on Yes on Yes on Ye                                                                                                    | Last Name:                                                                                                    | Doe                                                                                                    |
| Address 1: 123 Main Street<br>Chy: Anyoon<br>State III Address III III Address III III Address III III Address III III IIII IIII IIII IIII IIIIIIII                                                                                                    | Social Security Number:                                                                                                    | 123-33-4444:                                                                                                    |
| Chy: Anytown State: N State: N State: N State: N State: 2222 Contry: United States of America Data Of Birth: 0101/1970 Data Hine: 0101/1970 Data Hine: 0101/1970 Data Job Tale: 0101/1970 Data Job Tale: 050,000,00 Data Hine: 050,000,00 Data Hine                                                                                                    | Address 1:                                                                                                    | 123 Main Street                                                                                                    |
| State: N  Zip: 2222 Country: United States of America Oata Of Birth: 0101/1970 Date Hirds: 0101/1970 Date Hirds: 0101/1970 Date Hirds: 0101/1990 Rate of Pay: S20.00 Per Hourly Employee's Work Location or Headquarters Dorsion: Headquarters Dorsion: Headquarters District: Stoto.00.00 Dorsion: Headquarters District: Stoto.00.00 Dorsion: Headquarters District: Stoto.00.00 Dorsion: Headquarters District: Stoto.00.00 Dorsion: Headquarters District: Stoto.00.00 Dorsion: Headquarters District: Stoto.00.00 Dorsion: Headquarters District: Stoto.00.00 Dorsion: Headquarters District: Stoto.00.00 Dorsion: Headquarters District: Stoto.00.00 Dorsion: Headquarters District: Stoto.00.00 Dorsion: Headquarters District: Stoto.00.00 Dorsion: Headquarters District: Action Headquarters District: Stoto.00.00 Dorsion: Headquarters District: Action Headquarters District: Stoto.00.00 Dorsion: Headquarters District: Action Headquarters District: Action Headquarters District: Actio                                                                                                    | City:                                                                                                    | Anytown                                                                                                    |
| Zip:       2222         Country:       Unided States of America         Date Of Bitm:       0101/1070         Date Hind:       0101/1070         Bate Hind:       0101/1090         Rate of Pay:       S20 00 Per Hourly         Employees Work Location or       Manager         Last Day Worked:       0101/10202         Reason Stopped Work:       Illness / Diability         Does your company have a<br>formal pension plan?       Yes         Wite Employee bab to to<br>restrie under this plan?       No         Amount of Insurance       S50,000,00         Optional/Supp LHe:       S50,000,00         Optional/Supp LHe:       S50,000,00         Optional/Supp LHe:       S50,000,00         Ead and Acknowledge       Stopper ompany pany a<br>stopper who knowlighy and with intent to defraud any insurance company, files a statement of clais<br>tatining any false, incomplete, or mislading information:<br>issa: A person who knowlighy and with intent to injure, defraud, or<br>eade and Acknowledge         ead and Acknowledge       Stapper on who knowlighy and with intent to injure, defraud, or<br>eavies an insurance company files i clais contraining false, incomplete, or mislading information:<br>issa: A person who knowlighy and with intent to injure, defraud, or<br>eavies an insurance company files i clais contraining false, incomplete, or mislading information:<br>issa: a person who knowlighy meysents false or fraudulent clais for<br>many be subject to fines and contrinement                                                                                                    | State:                                                                                                    | IN                                                                                                    |
| Country: United States of America Date Of Intr: 0101/170 Date Hined: 0101/1700 Date Hined: 0101/1900 Read of Pay: S200 OP ar Houly Employee's Work Location or Headquarters Ovision: United States of America Date of Pay: 1001/12022 Reason Stopped Work: Unites / Disability Dates your company have a Yes Will Employee is able to No The Stopped Stopped Work: Stopped Work: Stopped Wor                                                                                                    | Zip:                                                                                                    | 22222                                                                                                    |
| Date Of Sinth: 01101/1970 Date Hind: 01101/1970 Date Hind: 01101/1970 Date Hind: 01101/1970 Rate of Pay: S20.00 Per Hourly Employee's Work Location or Proceedings of the Headpuarters Dolation: Headpuarters Dolation: Manager Last Day Work: Continon or Headpuarters Dolation: Manager Last Day Work: Distribution: Headpuarters Dolation: Manager Last Day Work: Distribution: Headpuarters Dolation: Manager Last Day Work: Distribution: Headpuarters Dolation: Manager Last Day Work: Distribution: Manager Last Day Work: Distribution: Manager Last Day Work: Distribution: Manager Last Day Work: Bines / Disability Does your company have a Yes formal pension plan? Amount of Insurance Basic Life: S50.000.00 Optional/Supp Life: S50.000.00 Optional/Supp Life: S50.000.00 Optional/Supp Life: S50.000.00 Optional/Supp Life: S100.000.00  read and Acknowledge ds marked with an asterisk (*) are required // pension who knowlingly and with intent to defraud any insurance company, files a statement of Clais tatisng any False, incomplete, or misleading information may be subject to crisinal penaltics. Law of some states requires to provide pous that the following information any protection Arizona hav requires the following information: Law of some states requires the following faise, incomplete, or misleading information may be subject to risual and confinement in prison. Any person who knowlingly presents a faise or frawDuler Clais for analysing of a crise and may be subject to fines and confinement in prison. In atte prison who knowlingly present of a loss is builty of a crise and may be subject to fines and confinement in prison. In atte prison and experient of a loss is guilty of a crise and may be subject to fines and Confinement in prison. In atte prison In atte prison. I achnowledge that I have read and agree to the above statement Stokenal Confirmation Ur goal is to make your on-the experience enjoyable and secure I you choose to give us your stall address, we will send you a s strate prison who concomply is the state prison. I' ac                                                                                                    | Country:                                                                                                    | United States of America                                                                                                    |
| Date Hired: 01/01/1980<br>Rate of Par: S20.00 Per Hourly<br>Employee's Work Location or<br>Headquarters<br>Ovision:<br>Job Tile: Manager<br>Last Day Worked: 01/01/2022<br>Reason Stopped Work: IIIness / Diability<br>Does your company have a<br>formal pension plan?<br>Will Employee be bile to<br>Des your company have a<br>formal pension plan?<br>Will Employee be bile to<br>No<br>retrie under this plan?<br>Anount of Insurance<br>Basic Life: S00.000.00<br>CotionalSupp Life: S50.000.00<br>CotionalSupp Life: S50.000.00<br>CotionalSupp Life: S50.000.00<br>Read and Acknowledge<br>ds marked with an asteriak (*) are required<br>required to states require us to provide you with the folloading information<br>sist: A person who knowledgly and with intent to defraud any insurance company, files a statement of claim<br>taining any fass, incompleter, or misleading information<br>sist: A person who knowledge and with intent to infore, defraud, or<br>sist: A person who knowledge and with intent to infore, defraud, or<br>sist: A person who knowledge and with intent to infore, afry person<br>b movingly presents a false or fraudulent claim for paysent of a loss is subject to crisinal and<br>if panalites.<br>ansas, Louisiana, and west Virginia: Any person who knowledge presents a false or fraudulent claim for<br>sistent to a jour or botto in form, any person who knowledge presents a false or fraudulent claim for<br>meter of a loss or benefit to Knowledge presents false information in an application for insurance is<br>lify of a crise and may be subject to fines and confinement in prison.<br>If a crise and may be subject to fines and confinement is prison.<br>If a crise and and garee to the above statement<br>distonal Comments:<br>If a chrowledge that I have read and agrees to the above statement<br>distonal Comments:<br>Define and Address:<br>If in ree@abo.com<br>Lonfm Email Address:<br>If no to make your on-line experience enjoyable and secure. If you choose to jave ut your email address, we will send you a so<br>the mail Address:<br>If no actions the output we aline claim. The protex is the prinderine to un website.                                                                                | Date Of Birth:                                                                                                    | 01/01/1970                                                                                                    |
| Rate of Pay: S20.00 Per Hourly Employees Work Location or Meadquarters Division: Job Title: Manager Last Day Worked: 0101/2022 Reason Stopped Work: Illness / Disability Doas your company have a Yes Minimal persion pinn? WIE Employee be able to No Amount of Insurance Basic Life: S50.000.00 Optional/Supp Life: S50.000.00 Optional/Supp Life:                                                                                                    | Date Hired:                                                                                                    | 01/01/1990                                                                                                    |
| Employee's Work Location or Headquarters Division: Dob Tile: Manager Last Day Worked: 01/01/2022 Reason Stooped Work: IIIness / Disability Does your company have a Yes Minimal pension pin? Will Employee be able to No retrie under this plan? Anount of Insurance Basic Life: \$50,000.00 Optional/Supp Life: \$50,000.00 Optional/Supp Life: \$50,000.00 Optional/Supp Life: \$50,000.00 Optional/Supp Life: \$100,000.00 Read and Acknowledge dsmarked with an sterisk (*1 are required required to extra stars require us to provide you with the following information: stars, Locities a claim company have a present of a loss is subject to cristinal penalities. I also for set stars require us to provide you with the following information may be subject to cristinal penalities. I also so benefit or knowingly and with intent to injure, defraud, or iteria and any faile a claim containing failes, incomplete, or misleading information: I and for an anound optication failes a claim containing failes incomplete, misleading information: I also so so benefit or knowingly presents a faile or frawdulent Claim for payment of a loss is subject to cristinal and present in prison. I acknowledge that have requires the following information in an application for insurance is I pry of a crise and may be tubject to fines and confinement in prison. I acknowledge that have requires the following I comments: I acknowledge that have read and agree to the above statement I distonal Comments: I acknowledge that have read and agree to the above statement I distonal Comments: I mine@abox.com Comment. I comment. I comment advection company of a loss is guilty of a crise and may be subject to fines and I main grain proved to a loss or benefit or knowing y presents a loss or benefit or knowing y merests a loss or benefit or knowing y presents a loss or benefit or knowing y presents a loss or benefit or knowing y presents a loss or benefit or knowing y presents a loss or benefit or present or a loss is guilty of a crise and may be subject to fines and I indenter t                                                                                                    | Rate of Pay:                                                                                                    | \$20.00 Per Hourly                                                                                                    |
| Job Tile: Manager Last Day Worked: 01/01/2022 Reason Stopped Work: III.ness / Disability Does your company have a formal pension plan? Will Employee be able to No Desigon company have a Ves Will Employee be able to No Patient of Insurance Basic Life: \$50,000.00 Optional/Supp Life: \$50,000.00 Optional/Supp Life: \$50,000.00  eeda and Acknowledge ds marked with an asterisk (*) are required reperson who knowingly and with intent to defraud any insurance company, files a statement of claim taining any false, incomplete, or mileading information may be societed under this a claim containing false, incomplete, or mileading information may be societed under the a claim containing false, incomplete, or mileading information may be societed under states required reperson who knowingly and with intent to diffuend efforts of a loss is subject to crisinal penalties. Lines of some fraudulent claim for payment of a loss is subject to risinal and Life or all cost or benefit or knowingly presents a false information in an application for insurance is life of a loss or benefit or knowingly presents of class is guilty of a crise and may be subject to fines and confinement in prison. Liferinia: for your protection California law requires the following information for insurance is liferia: for your protection California law requires the following there to appare on this form. Any person who knowingly presents a false or fraudulent claim for ment of a loss or benefit or knowingly presents following there to appare on this form. Any person who knowingly presents a false or fraudulent claim for liferia: for your protection California law requires the following there and may be subject to fines and confinement in prison. If a chrowledge that i have read and agree to the above statement diffuentent in state actions. Liferia: Instea and as company to the prove protection for insurance is liferia: for your protection for a loss is guilty of a crise and way be subject to fines and tiffuentent in state actions. Liferia: Instea end agree to                                                                                                    | Employee's Work Location or<br>Division:                                                                                                    | Headquarters                                                                                                    |
| Last Day Worked: 01/01/2022 Reason Stopped Work: IIIness / Disability Does your company have a Yes Will Employee be able to No retire under this plan? Amount of Insurance Basic Life: \$50,000.00 Optional/Supp Life: \$50,000.00 Total: \$100,000.00  read and Acknowledge ds marked with an asterisk (*) are required read and Acknowledge ds marked with an asterisk (*) are required regulated by the following information may be subject to crisinal penalties. Last a person who knowingly and with intern to defraud any insurance company, files a statement of claim taining any facing i and with intern to defraud any insurance company, files a statement of claim taining any facing i and with intern to inform of person. Last a person who knowingly and with intern to inform of person. Last a person who knowingly and with intern to inform of person. Last a person who knowingly and with intern to inform of person. Last a person who knowingly presents a false or fraudulent claim for payment of a loss is subject to crisinal and Lip pensities. Last a person who knowingly presents false information in application for insurance is Lift of a crise and may be subject to fines and confinement in prison. Liftorial for your protection Armowingly presents a false or fraudulent claim for mation application for insurance is Liftorial is for payment of a loss is guilty of a crise and may be subject to fines and Liftorial claim for payment of a loss is guilty of a crise and may be subject to fines and Landowiedge that I have read and agree to the above statement distonal Comments: Liftorial Comments: Liftorial Comments: Liftorial Comments: Liftorial Comments: Liftorial Comments: Liftorial Comments: Liftorial Comments: Liftorial Comments: Liftoria Comments: Liftoria                                                                                                    | Job Title:                                                                                                    | Manager                                                                                                    |
| Reason Stopped Work: Illness / Disability Does your company have a Yes mail pension plan? Will Employee be able to No retire under this plan? Amount of Insurance Basic Life: \$50,000.00 Optional/Supp Life: \$50,000.00 Total: \$100,000.00  ead and Acknowledge ds marked with an asterisk (*) are required r person who knowingly and with intent to defraud any insurance company, files a statement of claim taining any false, incorplete, or misleading information may be subject to crisinal penalties. I have of some states require us to provide you with the following information: sharked with an asterisk (*) are required r person who knowingly and with intent to defraud any insurance company, files a statement of claim taining any false, incorplete, or misleading information may be subject to crisinal penalties. I have of some states require us to provide you with the following information: sharked with an asterisk (*) are required r person who knowingly and with intent to injure, defraud, or tive an insurance company files a claim containing false, incomplete, or misleading information: shark a person who knowingly and with intent to following information: shark a person who knowingly and with intent to injure, defraud, or tive an insurance company files a claim containing false, incomplete, or misleading information may be isons? (or your protection fraudulent claim for payment of a loss is subject to crisinal and il penalties. ansas, louisinan, and kert Virginia: Any person sho knowingly presents a false or fraudulent claim for maune is if yor a crise and may be subject to fines and confinement in prison. if or your protection California law requires the following informate ention. if or a loss or benefit or knowingly presents a false information in an application for insurance is if yor a crise and may be subject to fines and if address:                                                                                                    | Last Day Worked:                                                                                                    | 01/01/2022                                                                                                    |
| Dees your company have a Yes formal persion plan? Wei Employee be able to No refere under this plan? Amount of Insurance Basic Life: \$50,000.00 Optional/Supp Life: \$50,000.00 Total: \$100,000.00  ead and Acknowledge ds marked with an asterisk (*) are required reperson who knowingly and with intent to defraud any insurance company, files a statement of claim reperson who knowingly and with intent to defraud any insurance company, files a statement of claim reperson who knowingly and with intent to defraud any insurance company, files a statement of claim reperson who knowingly and with intent to injure, defraud, or ead and Acknowledge ds marked with an asterisk (*) are required reperson who knowingly and with intent to injure, defraud, or ead and acknowledge is to provide you with the following information may be secured under state law. zona: for your protection Arizona law requires the following statement to appear on this form. Any person insurance company files a claim containing fragise, incomplete, or misleading information is informals: an advect Virginia: any person who knowingly presents a false or fraudulent claim for ment of a loss or benefit or knowingly presents a false or fraudulent claim for mattoring is presents in application for insurance is if or nais for your protection claiffornia law requires the following if a claim for payment of a loss is guilty of a crime and may be subject to fines and if acknowledge that have read and agree to the above statement dditional Comments:  Email Address: Email Address: Ema                                                                                                    | Reason Stopped Work:                                                                                                    | Illness / Disability                                                                                                    |
| Will Employee basile to plan?       No         Amount of Insurance       Sto.000.00         Doptional/Supp Life:       Sto.000.00         Optional/Supp Life:       Sto.000.00         ead and Acknowledge       demarked with an asterisk (*) are required         person who knowingly and with intent to defraud any insurance company, files a statement of claim training any fales, incomplete, or misleading information may be subject to criminal penalties.         Haws of some states required       requires and with intent to injure, defraud, or eleve an insurance company files a claim containing fales, incomplete, or misleading information may be subject to criminal and injure and the following tratement to appear on this form. Any person who knowingly presents a false or fraudulent claim for payment of a loss is subject to criminal and injurent of a loss or benefit or knowingly presents a false or fraudulent claim for payment of a loss is subject to fines and form in application for insurance is lifornation.         Information your protection Californal any requires the following statement to appear on this form. Any person who knowingly presents a lass or fraudulent claim for payment of a loss is guilty of a crime and may be subject to fines and finement in state orison.         Information claifornal any person who knowingly presents a lass or fraudulent claim form. Any person who knowingly presents a lass or fraudulent claim form.         Id acknowledge that I have read and agree to the above statement         didional Comments:       Imme@abo.com         Id acknowledge that I have read and agree to the above statement      <                                                                                                    | Does your company have a<br>formal pension plan?                                                                                                    | Yes                                                                                                    |
| Amount of Insurance Basic Life: \$50,000.00 Optional/Supp Life: \$50,000.00 Total: \$100,000.00  ead and Acknowledge ds marked with an asterisk (*) are required read and Acknowledge ds marked with an asterisk (*) are required read and Acknowledge additional comparison of the following information: Iska: A person who knowingly and with intent to defraud any insurance company, files a statement of Claim relive an insurance company files a claim containing false, incomplete, or misleading information may be secuted under state law. Isona: For your protection Arizona law requires the following statement to appear on this form. Any person k nowingly presents a false or fraudulent claim for payment of a loss is subject to criminal and if presents a false or fraudulent claim for payment of a loss is subject to fines and if or a crime and may be subject to false sincomplication in an application for insurance is lify of a crime and may be subject to false sing or fraudulent claim for set or faudulent claim for payment of a loss is guilty of a crime and may be subject to fines and if information row payment of a loss is guilty of a crime and may be subject to fines and if information for payment of a loss is guilty of a crime and may be subject to fines and if information I acknowledge that have read and agree to the above statement dditional Comments:                                                                                                    | Will Employee be able to<br>retire under this plan?                                                                                                    | No                                                                                                    |
| Basic Life: S50,000.00 Optional/Supp Life: S50,000.00 Tota: S100,000.00 eada and Acknowledge ds marked with an asterisk (*) are required read and Acknowledge ds marked with an asterisk (*) are required read and Acknowledge and the following information may be subject to criminal penalties. I have of score states required use to provide you with the following information: ska: A person who knowingly and with intent to injure, defraud, or eive an insurance company files a claim containing false, incomplete, or misleading information may be secuted under state law. Locan: For your protection Arizona law requires the following statement to appear on this form. Any person k nowingly presents a false or fraudulent claim for payment of a loss is subject to criminal and if penalties. ansas, Louisiana, and West Virginia: Any person who knowingly presents a false or fraudulent claim for ison or beneditor. I act and may be subject to false and confinement in prison. If or a crime and may be subject to false and confinement in prison. If or a crime and may be subject to false sing guilty of a crime and may be subject to fines and finement in state prison. I acknowledge that have read and agree to the above statement dditional Comments:                                                                                                    | Amount of Insurance                                                                                                    |                                                                                                    |
| Optional/Supp Life:       \$50,000.00         Total:       \$100,000.00         ead and Acknowledge         ds marked with an asterisk (*) are required         r person who knowingly and with intent to defraud any insurance company, files a statement of claim         taining any false, incomplete, or misleading information may be subject to criminal penalties.         shaws of some states require us to provide you with the following information:         saks of some states requires         scive an insurance company files a claim containing false, incomplete, or misleading information may be subject to criminal and in penalties.         zona: For your protection Arizona law requires the following statement to appear on this form. Any person who knowingly presents a false or fraudulent claim for marter of a loss or benefit or knowingly preson who knowingly presents a false or fraudulent claim for payment of a loss is guilty of a crime and may be subject to fines and consingly presents a false or fraudulent claim for payment of a loss is guilty of a crime and may be subject to fines and consingly presents a last or fraudulent claim for payment of a loss is guilty of a crime and may be subject to fines and may be subject to fines and consingly presents a last or fraudulent claim for payment of a loss is guilty of a crime and may be subject to fines and may be subject to fines and may be subject to fines and may be subject to fines and may be subject to fines and may be subject to fines and may be subject to fines and may be subject to fines and may be subject to fines and may be subject to fines and may be subject to fines and may be subject to fines and finement in the preson.         al acknowledge that I have                                                                                                    | Basic Life:                                                                                                    | \$50,000.00                                                                                                    |
| Tetai: S100,000.00  edu and Acknowledge  ds marked with an asterisk (*) are required  r person who knowingly and with intent to defraud any insurance company, files a statement of claim training any false, incomplete, or misleading information may be subject to criminal penalties. base of some states require us to provide you with the following information: uska: A person who knowingly and with intent to injure, defraud, or secured under state law. cona: For your protection Arizona law requires the following statement to appear on this form. Any person invent of a loss or benefit or knowingly presents a false or fraudulent claim for ment of a loss or benefit or knowingly presents false information in an application for insurance is lifernal: For your protection California law requires the following timement of a loss or benefit or knowingly presents false information in an application for insurance is lifernal: For your protection California law requires the following timement of a loss or benefit or knowingly preson who knowingly presents a false or fraudulent claim for ment of a loss or benefit or knowingly preson who knowingly presents a lifernal: For your protection California law requires the following timement to appear on this form. Any person who knowingly presents a lifernal for your protection california law requires the following tate or preson the knowingly present a lifernal for payment of a loss is guilty of a crime and may be subject to fines and difuement in state or prison.  I acknowledge that I have read and agree to the above statement  dettional Comments:                                                                                                    | Optional/Supp Life:                                                                                                    | \$50,000.00                                                                                                    |
| ead and Acknowledge         ds marked with an asterisk (*) are required         / person who knowingly and with intent to defraud any insurance company, files a statement of claim         tains of some states require us to provide you with the following information:         saka a for some who knowingly and with intent to injure, defraud, or         relve an insurance company files a claim containing false, incomplete, or misleading information may be subject to criminal and vil penalties.         saka of some protection Arizona law requires the following statement to appear on this form. Any person by knowingly presents a false or fraudulent claim for payment of a loss is subject to criminal and vil penalties.         cansas, Louisiana, and West Virginia: Any person who knowingly presents a false or fraudulent claim for more to allos or benefit or knowingly presents false information in an application for insurance is lify of a crime and may be subject to fines and confinement in prison.         attent of a papear on this form. Any person who knowingly presents a false or fraudulent claim for more of a loss is guilty of a crime and may be subject to fines and finement in a tate prison.         at acknowledge that I have read and agree to the above statement         dditional Comments:         mail Confirmation         Ke can send you a copy of this submission. Just enter your email address below and we will send you a confirmation to your email a more galo.com         Confirm Email Address:       [m.roe@abc.com]         Confirm Email Address:       [m.roe@abc.com]         Confirm                                                                                                    | Total:                                                                                                    | \$100,000.00                                                                                                    |
| ds marked with an asterisk (*) are required / person who knowingly and with intent to defraud any insurance company, files a statement of Claim tining any false, incomplete, or mileading information may be subject to criminal penalties. a laws of some states require us to provide you with the following information: stat: A person who knowingly and with intent to injure, defraud, or retive an insurance company files a claim containing false, incomplete, or misleading information may be sociated under state law. izona: For your protection Arizona law requires the following statement to appear on this form. Any person b knowingly presents a false or fraudulent claim for payment of a loss is subject to criminal and if penalties. cansas, Louisiana, and West Virginia: Any person who knowingly presents a false or fraudulent claim for ment of a loss or benefit or knowingly presents false information in an application for insurance is lify of a crime and may be subject to fines and confineent in prison. Lifornia: for your protection California law requires the following teement to appear on this form. Any person who knowingly presents a les or fraudulent claim for payment of a loss is guilty of a crime and may be subject to fines and finement in state orison.  I acknowledge that I have read and agree to the above statement dditional Comments:                                                                                                    | ead and Acknowledge                                                                                                    |                                                                                                    |
| <pre>p person who knowingly and with intent to defraud any insurance company, files a statement of claim<br/>tinining any false, incomplete, or mileading information may be subject to criminal penalties.<br/>a laws of some states require us to provide you with the following information:<br/>stat: A person who knowingly and with intent to injure, defraud, or<br/>retive an insurance company files a claim containing false, incomplete, or misleading information may be<br/>sociated under state law.<br/>izons: For your protection Arizona law requires the following statement to appear on this form. Any person<br/>b knowingly presents a false or fraudulent claim for payment of a loss is subject to criminal and<br/>if penalties.<br/>cansas, Louisiana, and West Virginia: Any person who knowingly presents a false or fraudulent claim for<br/>meent of a loss or benefit or knowingly presents false information in an application for insurance is<br/>lify of a crime and may be subject to fines and confinement in prison.<br/>lifornia: for your protection california law requires the following<br/>steement to appear on this form. Any person who knowingly presents a<br/>les or fraudulent claim for payment of a loss is guilty of a crime and may be subject to fines and<br/>finement in state orison.<br/>I acknowledge that I have read and agree to the above statement<br/>dditional Comments:<br/>We can send you a copy of this submission. Just enter your email address below and we will send you a confirmation to your email a<br/>mail Address:<br/>Confirm Email Address:<br/>Durgoal is to make your on-line experience enjoyable and secure. If you choose to give us your email address, we will send you a so<br/>nessage confirming receipt of your online claim. Your privacy is very important to us and we will make every reasonable effort to safe<br/>formation we collect. We encourage you to review the privacy statement for our website.</pre>                                                                                                    | ds marked with an asterisk (*) ar                                                                                                    | e required                                                                                                    |
| It a lake will subtrain the state will send you a confirmation to your email address below and we will send you a confirmation to your email address:  Confirm Email Address:  Confirm Email Address:  Im.re@abc.com  Dur goal is to make your on-line experience enjoyable and secure. If you choose to give us your email address, we will send you a set for the statement of your online claim. Your privacy is very important to us and we will make every reasonable effort to safe formation we collect. We encourage you to review the privacy statement for our website.                                                                                                    | y person who knowley and<br>training any false, incompl<br>a laws of some states requi<br>saks: A person who knowingl<br>ceive an insurance company<br>soccuted under state law.<br>izona: For your protection<br>o knowingly presents a fals<br>vil penalties.<br>Kansas, Louisiana, and West<br>yment of a loss or benefit<br>lifornia: For your protecti<br>lifornia: For your protecti<br>life or fraudulent claim for | Alth intent to derivate any insurante company, files a statement of claim<br>tee, or mileading information may be subject to criminal penalties.<br>re us to provide you with the following information:<br>y and with intent to injure, defraud, or<br>files a claim containing false, incomplete, or misleading information may be<br>Arizona law requires the following statement to appear on this form. Any person<br>or fraudulent claim for payment of a loss is subject to criminal and<br>Virginia: Any person who knowingly presents a false or fraudulent claim for<br>or knowingly presents false information in an application for insurance is<br>subject to fines and confinement in prison.<br>on California law requires the following<br>orm. Any person who knowingly presents a<br>payment of a loss is guilty of a crime and may be subject to fines and |
| dditional Comments:<br>mail Confirmation<br>We can send you a copy of this submission. Just enter your email address below and we will send you a confirmation to your email a<br>Email Address:<br>Confirm Email Address:<br>Jur goal is to make your on-line experience enjoyable and secure. If you choose to give us your email address, we will send you a se<br>message confirming receipt of your online claim. Your privacy is very important to us and we will make every reasonable effort to safe formation we collect. We encourage you to review the privacy statement for our website.                                                                                                    | I acknowledge that I have read                                                                                                    | and agree to the above statement                                                                                                    |
| mail Confirmation  We can send you a copy of this submission. Just enter your email address below and we will send you a confirmation to your email a  Email Address:  Confirm Email Address:  Jim.roe@abo.com  Dur goal is to make your on-line experience enjoyable and secure. If you choose to give us your email address, we will send you a se message confirming receipt of your online claim. Your privacy is very important to us and we will make every reasonable effort to safe formation we collect. We encourage you to review the privacy statement for our website.                                                                                                    | dditional Comments:                                                                                                    |                                                                                                    |
| mail Confirmation  We can send you a copy of this submission. Just enter your email address below and we will send you a confirmation to your email a  Email Address: Confirm Email Address: Jim.roe@abc.com  Dur goal is to make your on-line experience enjoyable and secure. If you choose to give us your email address, we will send you a s nessage confirming receipt of your online claim. Your privacy is very important to us and we will make every reasonable effort to safe formation we collect. We encourage you to review the privacy statement for our website.                                                                                                    |                                                                                                    |                                                                                                    |
| mail Confirmation  We can send you a copy of this submission. Just enter your email address below and we will send you a confirmation to your email a  Email Address:  Confirm Email Address:  Jur goal is to make your on-line experience enjoyable and secure. If you choose to give us your email address, we will send you a se nessage confirming receipt of your online claim. Your privacy is very important to us and we will make every reasonable effort to sak formation we collect. We encourage you to review the privacy statement for our website.                                                                                                    |                                                                                                    | 4                                                                                                    |
| We can send you a copy of this submission. Just enter your email address below and we will send you a confirmation to your email a<br>Email Address:<br>Confirm Email Address:<br>Jim.roe@abc.com<br>Dur goal is to make your on-line experience enjoyable and secure. If you choose to give us your email address, we will send you a s<br>message confirming receipt of your online claim. Your privacy is very important to us and we will make every reasonable effort to safe<br>formation we collect. We encourage you to review the privacy statement for our website.                                                                                                    | mail Confirmation                                                                                                    |                                                                                                    |
| Email Address:     [im.re@abc.com]       Confirm Email Address:     [im.re@abc.com]       Dur goal is to make your on-line experience enjoyable and secure. If you choose to give us your email address, we will send you a sessage confirming receipt of your online claim. Your privacy is very important to us and we will make every reasonable effort to safe formation we collect. We encourage you to review the privacy statement for our website.                                                                                                    | Ne can send you a copy of this s                                                                                                    | ubmission. Just enter your email address below and we will send you a confirmation to your email addresss                                                                                                    |
| Confirm Email Address: [jim.roe@sbc.com]<br>Dur goal is to make your on-line experience enjoyable and secure. If you choose to give us your email address, we will send you a sine sagge confirming receipt of your online claim. Your privacy is very important to us and we will make every reasonable effort to sak information we collect. We encourage you to review the privacy statement for our website.                                                                                                    | Email                                                                                                    | Address: jim.roe@abc.com                                                                                                    |
| Our goal is to make your on-line experience enjoyable and secure. If you choose to give us your email address, we will send you a s<br>message confirming receipt of your online claim. Your privacy is very important to us and we will make every reasonable effort to sak<br>nformation we collect. We encourage you to review the privacy statement for our website.                                                                                                    | Confirm                                                                                                    | n Email Address: jim.roe@abc.com                                                                                                    |
|                                                                                                    | Our goal is to make your on-line e<br>message confirming receipt of yo<br>nformation we collect. We encou                                                                                                    | experience enjoyable and secure. If you choose to give us your email address, we will send you a secure en<br>ur online claim. Your privacy is very important to us and we will make every reasonable effort to safeguard a<br>rage you to review the privacy statement for our website.                                                                                                    |
|                                                                                                    |                                                                                                    |                                                                                                    |

Once the claim is complete, you'll get a confirmation summary showing all the information you entered. If you provided an email address on the previous screen, you'll also get a confirmation summary by email.

| laim Type 💙 User Details 🕽                                                                                                    | Claim Details > Supporting Documents > Revie                                                                                                    | w Confirmation         |
|----------------------------------------------------------------------------------------------------|----------------------------------------------------------------------------------------------------|------------------------|
| im Confirmation S                                                                                                    | ummary                                                                                                    | Print thi              |
| claim has been submitted                                                                                                    | successfully.                                                                                                    |                        |
| AIM REFERENCE NU<br>ployer                                                                                                    | IMBER : 201207 - Life Walver of Pre                                                                                                    | mium Claim submitted b |
| mployer Informati                                                                                                    | on                                                                                                    |                        |
| Company Name:                                                                                                    | ABC CO                                                                                                    |                        |
| First Name:                                                                                                    | oL                                                                                                    |                        |
| Last Name:                                                                                                    | Smith                                                                                                    |                        |
|                                                                                                    |                                                                                                    |                        |
| Job Title:                                                                                                    | Manager                                                                                                    |                        |
| Job Title:<br>Telephone Number:<br>mployee Informati                                                                                                    | Manager<br>111-222-3333@                                                                                                    |                        |
| Job Title:<br>Telephone Number:<br>mployee Informati                                                                                                    | Manager<br>111-222-3333@                                                                                                    |                        |
| Job Title:<br>Telephone Number:<br>mployee Informati<br>First Name:                                                                                                    | Manager<br>111-222-3333                                                                                                    |                        |
| Job Title:<br>Telephone Number:<br>mployee Informati<br>First Name:<br>Last Name:<br>Social Security<br>Number:                                                                                                    | Manager<br>111-222-3333<br>ion<br>Tim<br>Jones<br>111-22-2333                                                                                                    |                        |
| Job Title:<br>Telephone Number:<br>mployee Informati<br>First Name:<br>Last Name:<br>Social Security<br>Number:<br>Address 1:                                                                                                    | Manager<br>111-222-3333@<br>ion<br>Tim<br>Jones<br>111-22-2333<br>12 Main Street                                                                                                    |                        |
| Job Title:<br>Telephone Number:<br>mployee Informati<br>First Name:<br>Last Name:<br>Social Security<br>Number:<br>Address 1:<br>City:                                                                                                  | Manager<br>111-222-3333@<br>ion<br>Tim<br>Jones<br>111-22-2333<br>12 Main Street<br>Columbus                                                                                                 |                        |
| Job Title:<br>Telephone Number:<br>mployee Informati<br>First Name:<br>Last Name:<br>Social Security<br>Number:<br>Address 1:<br>City:<br>State:                                                                                        | Manager<br>111-222-3333@<br>ion<br>Tim<br>Jones<br>111-22-2333<br>12 Main Street<br>Columbus<br>OH                                                                                           |                        |
| Job Title:<br>Telephone Number:<br>mployee Informati<br>First Name:<br>Last Name:<br>Social Security<br>Number:<br>Address 1:<br>City:<br>State:<br>Zip:                                                                                | Manager<br>111-222-3333<br>ion<br>Tim<br>Jones<br>111-22-2333<br>12 Main Street<br>Columbus<br>OH<br>43211                                                                                   |                        |
| Job Title:<br>Telephone Number:<br>mployee Informati<br>First Name:<br>Last Name:<br>Social Security<br>Number:<br>Address 1:<br>City:<br>State:<br>Zip:<br>Country:                                                                    | Manager<br>111-222-3333<br>ion<br>Tim<br>Jones<br>111-22-2333<br>12 Main Street<br>Columbus<br>OH<br>43211<br>United States of America                                                       |                        |
| Job Title:<br>Telephone Number:<br>mployee Informati<br>First Name:<br>Last Name:<br>Social Security<br>Number:<br>Address 1:<br>City:<br>State:<br>Zip:<br>Country:<br>Date Of Birth:                                                  | Manager<br>111-222-3333@<br>ion<br>Tim<br>Jones<br>111-22-2333<br>12 Main Street<br>Columbus<br>OH<br>43211<br>United States of America<br>01/01/1960                                        |                        |
| Job Title:<br>Telephone Number:<br>mployee Informati<br>First Name:<br>Last Name:<br>Social Security<br>Number:<br>Address 1:<br>City:<br>State:<br>Zip:<br>Country:<br>Date Of Birth:<br>Date Hired:                                   | Manager<br>111-222-3333@<br>ion<br>Tim<br>Jones<br>111-22-2333<br>12 Main Street<br>Columbus<br>OH<br>43211<br>United States of America<br>01/01/1960<br>01/01/1980                          |                        |
| Job Title:<br>Telephone Number:<br>mployee Informati<br>First Name:<br>Last Name:<br>Last Name:<br>Social Security<br>Number:<br>Address 1:<br>City:<br>State:<br>Zip:<br>Country:<br>Date Of Birth:<br>Date Hired:<br>Job Title:       | Manager<br>111-222-3333@<br>ion<br>Tim<br>Jones<br>111-22-2333<br>12 Main Street<br>Columbus<br>OH<br>43211<br>United States of America<br>01/01/1960<br>01/01/1980<br>Operator              |                        |
| Job Title:<br>Telephone Number:<br>mployee Informati<br>First Name:<br>Last Name:<br>Social Security<br>Number:<br>Address 1:<br>City:<br>State:<br>Zip:<br>Country:<br>Date Of Birth:<br>Date Hired:<br>Job Title:<br>Last Day Worked: | Manager<br>111-222-3333<br>ion<br>Tim<br>Jones<br>111-22-2333<br>12 Main Street<br>Columbus<br>OH<br>43211<br>United States of America<br>01/01/1960<br>01/01/1980<br>Operator<br>01/02/2013 |                        |

### Submitting a life waiver of premium claim by mail, email, or fax

To file claims by mail, download the *LIFE WAIVER CLAIM FORM* at www.unicare.com. Complete the employer section, and then have the employee and the employee's physician complete their sections. Send all completed forms within 12 months of the date of disability to:

Life Claims Service Center P.O. Box 105448 Atlanta, GA 30348-5448

You may also fax everything to us at 1-877-305-3901 or send an email to lifeclaims@anthem.com. Please call the Life Claims Service Center at 1-800-813-5682 with any questions.

# Submitting a short-term disability claim

For customers with administrative services only (ASO) disability plans, some of this information may not apply. Refer to your ASO Agreement for specific claim information.

For customers with FML Administration and/or New York DBL PFL Administration, this section does not apply. See your Leave Claims Manual for instructions on how to file claims for both Leave and Short Term Disability.

### Submitting short-term disability claims by phone

Employees can call us at 1-800-232-0113 to initiate their short-term disability claim.

### Submitting short-term disability claims online

To submit claims online, go to <u>https://myspecialtyappsanthem.com/Claims/UC</u>. Select Short-Term Disability in the *Type of Claim* field and Employer in the *Type of User* field. Enter the characters you see in the bottom box, then click *Next*.

| is marked with an astern | sk (*) are required     |  |
|--------------------------|-------------------------|--|
| Type of Claim:           | Short Term Disability 🗸 |  |
| Type of User:            | Employee                |  |
|                          | Change words            |  |
| B8J6                     | Audio Version           |  |
| 88,16                    | 🛀 🛶 Audio Version       |  |

You can print the forms we need to process the short-term disability claim from this screen. Select the links to get fillable PDFs of the forms:

- Authorization for Automatic Deposit(s) form
- Attending Physician's Statement
- Individual Authorization Form
- *Reimbursement Agreement*
- Communication Consent

Click Continue.

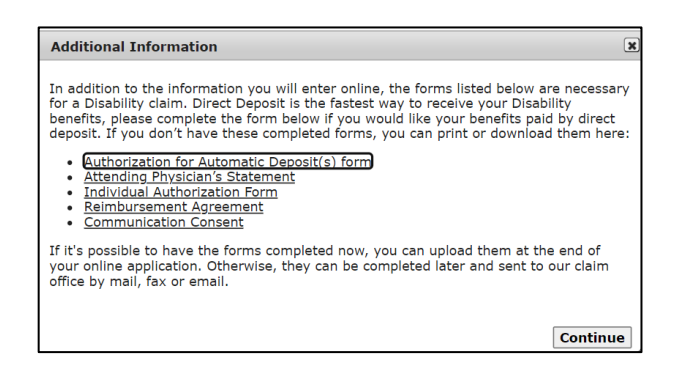

Enter your contact information on the Employer Information screen. Click Next.

| ▶ Claim Type ▶ User Det           | tails > Claim Details > Beneficiary Details > Supporting Documents > Review > Confirmation |
|-----------------------------------|--------------------------------------------------------------------------------------------|
| Employer Information              |                                                                                            |
| Fields marked with an asterisk (* | ) are required                                                                             |
| * Company Name:                   | ABC Company                                                                                |
| Policy Number:                    | 122233344                                                                                  |
| Your First Name:                  | John                                                                                       |
| Your Last Name:                   | Doe                                                                                        |
| Your Job Title:                   | HR Manager                                                                                 |
| Your Telephone Number:            | 111 222 - 3333                                                                             |
| Your Email Address:               | john.doe@abc.com                                                                           |
|                                   |                                                                                            |
| Cancel                            | Previous Next                                                                              |

On the *Employee Information* screen, enter as much information as you have about the employee. Click Next.

| Claim Type User Details Claim Details Supporting Documents Review Confirmation |                          |               |  |  |  |
|--------------------------------------------------------------------------------|--------------------------|---------------|--|--|--|
| Employee Information                                                           |                          |               |  |  |  |
| Fields marked with an asterisk (*) ar                                          | e required               |               |  |  |  |
| * Your First Name:                                                             | John                     |               |  |  |  |
| • Your Last Name:                                                              | Doe                      |               |  |  |  |
| ▲Address 1:                                                                    | 123 Main Street          |               |  |  |  |
| Address 2:                                                                     |                          |               |  |  |  |
| * City:                                                                        | Anytown                  |               |  |  |  |
| * State:                                                                       | IL ×Zip: 22222           |               |  |  |  |
| • Country:                                                                     | United States of America |               |  |  |  |
| The state the Employee<br>works in if other than where<br>they live:           | L V                      |               |  |  |  |
| Your Work location:                                                            |                          |               |  |  |  |
| ★Social Security Number:                                                       | 111-22-2333              |               |  |  |  |
| ∗ Date Of Birth:                                                               | 01/01/1970               |               |  |  |  |
| Gender:                                                                        | Male     Female          |               |  |  |  |
| Date Last Worked:                                                              | 01/01/2022               |               |  |  |  |
| Number of hours worked on<br>last Day Worked:                                  | 8                        |               |  |  |  |
| ★ First Day Absent Due to<br>Disability:                                       | 01/02/2022               |               |  |  |  |
| * Primary Telephone Number:                                                    | 111 333 - 4444           |               |  |  |  |
| Alternate Telephone Number:                                                    |                          |               |  |  |  |
| Email Address:                                                                 | John.doe@abc.com         |               |  |  |  |
| Employer Information                                                           |                          |               |  |  |  |
| Fields marked with an asterisk (*) a                                           | re required              |               |  |  |  |
| ∗ Group Name:                                                                  | ABC Inc.                 |               |  |  |  |
| Group Policy Number:                                                           | 123334                   |               |  |  |  |
| Contact First Name:                                                            | Jim                      |               |  |  |  |
| Contact Last Name:                                                             | Roe                      |               |  |  |  |
| Contact Job Title:                                                             | HR Manager               |               |  |  |  |
| Contact Telephone Number:                                                      | 222 333 - 4444           |               |  |  |  |
| Contact Fax Number:                                                            |                          |               |  |  |  |
| Contact Email Address:                                                         | [im.roe@abc.com          |               |  |  |  |
| Your Job Information                                                           |                          |               |  |  |  |
| Fields marked with an asterisk (*) a                                           | re required              |               |  |  |  |
| ★ Job Title:                                                                   | Mananer                  |               |  |  |  |
| * Hours Worked per Week:                                                       | 40                       |               |  |  |  |
| * Date Hired:                                                                  | 01/01/1990               |               |  |  |  |
| * Please provide a brief                                                       | Manager of Accounting    |               |  |  |  |
| description of your job duties:                                                |                          |               |  |  |  |
|                                                                                |                          |               |  |  |  |
| Are you an Hourly or Salaried<br>Employee:                                     | Salaried 🗸               |               |  |  |  |
| * Are you a Union Member?                                                      | ⊖ Yes ⊛ No               |               |  |  |  |
|                                                                                |                          |               |  |  |  |
| Cancer                                                                         |                          | Previous Next |  |  |  |

On the *Disability Information* screen, enter as much information as you can about the disabling condition. The questions will vary based on the reason the employee stopped work:

- Illness
- Injury
- Maternity
- Unknown

#### Click Next.

| Claim Type User Detail                                                                     | s 🔰 Claim Details 🔰 Supporti                                           | ng Documents 🕽 Review 🔰 Conf | irmation                             | ]                                       |   |               |
|--------------------------------------------------------------------------------------------|------------------------------------------------------------------------|------------------------------|--------------------------------------|-----------------------------------------|---|---------------|
| Disability Information                                                                     |                                                                        |                              |                                      |                                         |   |               |
| Fields marked with an asterisk (*) ar                                                      | re required                                                            |                              |                                      |                                         |   |               |
| * Date Of Disability:                                                                      | 01/03/2022                                                             |                              |                                      |                                         |   |               |
| * Reason Stopped Work:                                                                     | Injury 🗸                                                               |                              |                                      |                                         |   |               |
| Please tell us what duties you<br>are unable to perform as a<br>result of your disability: | Unable to sit, unable to use                                           | computer.                    |                                      |                                         |   |               |
| <ul> <li>Have you returned to work?</li> </ul>                                             | ○ Yes ○ No                                                             |                              | //                                   |                                         |   |               |
| Injury Information                                                                         |                                                                        |                              |                                      |                                         |   |               |
| Fields marked with an asterisk (*) an                                                      | re required                                                            |                              |                                      |                                         |   |               |
| * Date of injury:                                                                          | 01/03/2022                                                             |                              |                                      |                                         |   |               |
| <ul> <li>Describe your injury or<br/>diagnosis:</li> </ul>                                 | Car accident - broken leg, he                                          | ead injury                   |                                      |                                         |   |               |
|                                                                                            |                                                                        |                              |                                      |                                         |   |               |
| . Wee the injury werk related                                                              |                                                                        |                              | 11                                   |                                         | 1 |               |
| <ul> <li>was the injury work related?</li> </ul>                                           | Doctor Information                                                     |                              |                                      |                                         |   |               |
|                                                                                            | Fields marked with an asterisk (*) a                                   | are required                 |                                      |                                         |   |               |
|                                                                                            | <ul> <li>Name of the doctor certifying<br/>your disability:</li> </ul> | Tom Thoms                    |                                      |                                         |   |               |
|                                                                                            | Doctor's Street Address 1:                                             | 456 Main Street              |                                      |                                         |   |               |
|                                                                                            | Doctor's Street Address 2:                                             |                              |                                      |                                         |   |               |
|                                                                                            | City:                                                                  | Anytown                      |                                      |                                         |   |               |
|                                                                                            | State:                                                                 | IN 🗸 Zip                     | 22222                                |                                         |   |               |
|                                                                                            | Country:                                                               | United States of America     | ~                                    |                                         |   |               |
|                                                                                            | Doctors Telephone Number:                                              | 444 555 - 6666               |                                      |                                         |   |               |
|                                                                                            | Doctor's specialty:                                                    | Emergency medicine           |                                      |                                         |   |               |
|                                                                                            |                                                                        |                              |                                      |                                         |   |               |
|                                                                                            |                                                                        |                              |                                      | 1.                                      |   |               |
|                                                                                            | Date of First Office Visit:                                            | 01/03/2022                   |                                      |                                         |   |               |
|                                                                                            | Date of Last Office Visit:                                             | 01/07/2022                   | Other lasers                         |                                         |   |               |
|                                                                                            | Date of Next Office Visit:                                             | 01/10/2022                   | Fields marked with an asteriek (*) a | are required                            |   |               |
|                                                                                            | Were you Hospitalized:                                                 | ● Yes ○ No                   |                                      | reserving any of the following herefits | 0 |               |
|                                                                                            | Hospital Name:                                                         | General Hospital             | Social Security:                     | O Yes  No                               | 1 |               |
|                                                                                            | Hospital Address:                                                      | 666 Main Street, Anytown, I  | Pension or Retirement:               | ○ Yes ⊛ No                              |   |               |
|                                                                                            | Admission Date:                                                        | 01/03/2022                   | Employer Paid Time Off:              | ● Yes ○ No                              |   |               |
|                                                                                            | Discharge Date:                                                        | 01/06/2022                   | Approved:                            | ● Yes ○ No                              |   |               |
|                                                                                            | Did you have Outpatient<br>Surgery:                                    | ⊖ Yes ⊛ No                   | From 01/03/2022                      | Through 01/20/2022                      |   |               |
|                                                                                            |                                                                        |                              | State Disability:                    | ○ Yes                                   |   |               |
|                                                                                            |                                                                        |                              | Other Income:                        | ○ Yes                                   |   |               |
|                                                                                            |                                                                        |                              |                                      |                                         |   |               |
|                                                                                            |                                                                        |                              | Cancel                               |                                         |   | Previous Next |

If you have completed forms at the time you enter the claim, such as the *Authorization for Automatic Deposit(s) form*, *Attending Physician's Statement*, the *Individual Authorization Form* and/or the *Reimbursement Agreement and Communication Consent*, you can scan and attach them here. Click *Next*.

| Claim Type 🕽 User Details 🗲 Claim Details 🏷 Beneficiary Details 🏷 Supporting Documents 🔊 Review | Confirmation  |
|-------------------------------------------------------------------------------------------------|---------------|
| Please upload any relevant documents for this claim                                             |               |
| Please click here to access the available forms.                                                |               |
| Choose File No file chosen                                                                      |               |
| Cancel                                                                                          | Previous Next |

Next, you'll get confirmation of the information you entered and agree to the legal statement so we can begin processing the claim. You can also enter your email address and we'll send you confirmation of all the information you entered. Click *Submit*.

| Claim Type 🕽 User Details 🕽                               | Claim Details 🔰 Supporting Documents 🍑 Review 🐌 Confirm                                                                                                    | ation | Doctor Information                                                                                                    |                                                                                                    |
|-----------------------------------------------------------|----------------------------------------------------------------------------------------------------|-------|----------------------------------------------------------------------------------------------------|----------------------------------------------------------------------------------------------------|
| Fields marked with an asterisk (*) are re-                | quired                                                                                                    |       |                                                                                                    |                                                                                                    |
|                                                           |                                                                                                    |       | Name of the doctor certifying<br>your disability:                                                                                                    | Tom Thoms                                                                                                    |
| Employee Information                                      |                                                                                                    |       | Doctor's Street Address 1:                                                                                                    | 456 Main Street                                                                                                    |
|                                                           |                                                                                                    |       | City:                                                                                                    | Anytown                                                                                                    |
| Your First Name:                                          | John                                                                                                    |       | State:                                                                                                    | IN                                                                                                    |
| Your Last Name:                                           | Doe                                                                                                    |       | Zip:                                                                                                    | 22222                                                                                                    |
| Address 1:                                                | 123 Main Street                                                                                                    |       | Country:                                                                                                    | United States of America                                                                                                    |
| City:                                                     | Anytown                                                                                                    |       | Doctors Telephone Number:                                                                                                    | 444-555-6666                                                                                                    |
| State:                                                    | IL .                                                                                                    |       | Doctor's specialty:                                                                                                    | Emergency medicine                                                                                                    |
| Zip:                                                      | 22222                                                                                                    |       | Date of First Office Visit:                                                                                                    | 01/03/2022                                                                                                    |
| Country:                                                  | United States of America                                                                                                    |       | Date of Last Office Visit:                                                                                                    | 01/07/2022                                                                                                    |
| The state the Employee<br>works in if other than where    | IL I                                                                                                    |       | Date of Next Office Visit:                                                                                                    | 01/10/2022                                                                                                    |
| they live:                                                | 444 00 0000                                                                                                    |       | Were you Hospitalized:                                                                                                    | Yes                                                                                                    |
| Social Security Number:                                   | 111-22-2333:                                                                                                    |       | Hospital Name:                                                                                                    | General Hospital                                                                                                    |
| Date Or Birth.                                            | Mala National States and States and Sta |       | Hospital Address:                                                                                                    | 666 Main Street, Anytown, IL                                                                                                    |
| Data Last Warked:                                         | Male                                                                                                    |       | Admission Date:                                                                                                    | 01/03/2022                                                                                                    |
| Number of hours worked on                                 | 010112022                                                                                                    |       | Discharge Date:                                                                                                    | 01/08/2022                                                                                                    |
| last Day Worked:                                          | 0                                                                                                    |       | Did you have Outpatient                                                                                                    | No                                                                                                    |
| First Day Absent Due to                                   | 01/02/2022                                                                                                    |       | Surgery:                                                                                                    | 10                                                                                                    |
| Primary Telephone Number:                                 | 111-333-4444                                                                                                    |       |                                                                                                    |                                                                                                    |
| Email Address:                                            | iohn.doe@abc.com                                                                                                    |       | Other Income                                                                                                    |                                                                                                    |
|                                                           |                                                                                                    |       | Other Income                                                                                                    |                                                                                                    |
| Employer Information                                      |                                                                                                    |       | Have you applied for or are you rece                                                                                                    | eiving any of the following benefits?                                                                                                    |
|                                                           |                                                                                                    |       | Social Security:                                                                                                    | No                                                                                                    |
| Group Name:                                               | ABC Inc                                                                                                    |       | Pension or Retirement:                                                                                                    | No                                                                                                    |
| Group Policy Number:                                      | 123334                                                                                                    |       | Employer Paid Time Off:                                                                                                    | Yes                                                                                                    |
| Contact First Name:                                       | lim                                                                                                    |       | Approved:                                                                                                    | Yes                                                                                                    |
| Contact Last Name:                                        | Roe                                                                                                    |       | From:                                                                                                    | 01/03/2022 Through 01/20/2022                                                                                                    |
| Contact Job Title:                                        | HR Manager                                                                                                    |       | State Disability:                                                                                                    | No                                                                                                    |
| Contact Telephone Number:                                 | 222-333-4444                                                                                                    | -     |                                                                                                    |                                                                                                    |
| Contact Email Address:                                    | iim.roe@abc.com                                                                                                    |       | Read and Acknowledge                                                                                                    |                                                                                                    |
|                                                           |                                                                                                    |       | Fields marked with an asterisk (*) are r                                                                                                    | required                                                                                                    |
| Your Job Information                                      |                                                                                                    |       | Any person who knowingly and wi<br>containing any false, incomplet                                                                                                    | ith intent to defraud any insurance company, files a statement of claim                                                                                                    |
|                                                           |                                                                                                    |       | The laws of some states require<br>Alaska: A person who knowingly                                                                                                    | e us to provide you with the following information:<br>and with intent to injure, defraud, or                                                                                                    |
| Job Title:                                                | Manager                                                                                                    |       | deceive an insurance company fi<br>prosecuted under state law.                                                                                                    | iles a claim containing false, incomplete,or misleading information may be                                                                                                    |
| Hours Worked per Week:                                    | 40                                                                                                    |       | Arizona: For your protection Ar                                                                                                    | rizona law requires the following statement to appear on this form. Any person                                                                                                    |
| Date Hired:                                               | 01/01/1990                                                                                                    |       | civil penalties.                                                                                                    | Wenterlas Any access the baselinely accesses a false as forevaluate along for                                                                                                    |
| Please provide a brief<br>description of your job duties: | Manager of Accounting                                                                                                    |       | payment of a loss or benefit or                                                                                                    | virginia: Any person who knowingly presents a false or fraudulent claim for<br>r knowingly presents false information in an application for insurance is                                                                                                    |
| Are you an Hourly or Salaried                             | Salaried                                                                                                    |       | guilty of a crime and may be su<br>California: For your protection                                                                                                    | ubject to fines and confinement in prison.<br>n California law requires the following v                                                                                                    |
| Employee:                                                 |                                                                                                    |       | statement to appear on this for<br>false or fraudulent claim for p                                                                                                    | rm. Any person who knowingly presents a payment of a loss is guilty of a crime and may be subject to fines and                                                                                                    |
| Are you a Union Member?                                   | No                                                                                                    |       | confinement in state prison.                                                                                                    | 1                                                                                                    |
|                                                           |                                                                                                    |       | <ul> <li>I acknowledge that I have read a</li> </ul>                                                                                                    | and agree to the above statement                                                                                                    |
| Disability Information                                    |                                                                                                    |       | Additional Comments:                                                                                                    |                                                                                                    |
|                                                           |                                                                                                    |       |                                                                                                    |                                                                                                    |
| Date Of Disability:                                       | 01/03/2022                                                                                                    |       |                                                                                                    |                                                                                                    |
| Reason Stopped Work:                                      | Injury                                                                                                    |       |                                                                                                    |                                                                                                    |
| Please tell us what duties you                            | Unable to sit, unable to use computer.                                                                                                    |       |                                                                                                    | · · · · · · · · · · · · · · · · · · ·                                                                                                    |
| result of your disability:                                |                                                                                                    |       | Email Confirmation                                                                                                    |                                                                                                    |
| Have you returned to work?                                | No                                                                                                    |       | 10/2                                                                                                    |                                                                                                    |
|                                                           |                                                                                                    |       | Email Ad                                                                                                    | ddress:                                                                                                    |
| Injury Information                                        |                                                                                                    |       | Confirm                                                                                                    | Email Address:                                                                                                    |
|                                                           |                                                                                                    |       | Our applie to make your op line ov                                                                                                    | im.roe@acc.com                                                                                                    |
| Date of injury:                                           | 01/03/2022                                                                                                    |       | message confirming receipt of your                                                                                                    | specialities anglysed and secure. In you choose to give us your email address, we will send you'a secure email<br>r online claim. Your privacy is very important to us and we will make every reasonable effort to safeguard any<br>reasonable review the privacy attempt for our underline. |
| Describe your injury or                                   | Car accident - broken leg, head injury                                                                                                    |       | mormation we collect. we encoura                                                                                                    | ge you to review the privacy statement for our website.                                                                                                    |
| diagnosis:                                                | *                                                                                                    |       | L                                                                                                    |                                                                                                    |
| Was the injury work related?                              | No                                                                                                    |       |                                                                                                    |                                                                                                    |
|                                                           |                                                                                                    | r     | Canad                                                                                                    | Providence   Protocola                                                                                                    |
|                                                           |                                                                                                    | L     | verified and a second second s |                                                                                                    |
|                                                           |                                                                                                    | -     |                                                                                                    |                                                                                                    |

Once the claim is complete, you'll receive a confirmation summary showing all the information you entered. If you entered your email address on the previous screen, you'll also get a confirmation summary by email.

| Claim Type Viser Details C             | Taim Details > Supporting Documents > Review > Confirmation | (        |                          |                |                                     |                                                                                                    |   |
|----------------------------------------|-------------------------------------------------------------|----------|--------------------------|----------------|-------------------------------------|----------------------------------------------------------------------------------------------------|---|
| Claim Confirmation Sur                 | mmary                                                       | F        | Print this p             | age            |                                     |                                                                                                    |   |
| This claim has been submitted su       | ccessfully.                                                 |          |                          |                |                                     |                                                                                                    |   |
| CLAIM REFERENCE NUM<br>Employer        | BER : 201204 - Short Term Disability Claim sub              | omitt    | ted by                   |                |                                     |                                                                                                    |   |
| The content in this confirmatio        | n page reflects what you entered.                           |          |                          |                |                                     |                                                                                                    |   |
| Employer Information                   | n                                                           |          |                          |                |                                     |                                                                                                    |   |
| Group Name:                            | test                                                        |          |                          |                |                                     |                                                                                                    |   |
| Your First Name:                       | J                                                           |          |                          |                |                                     |                                                                                                    |   |
| Your Last Name:                        | Smith                                                       |          |                          |                |                                     |                                                                                                    |   |
| Your Job Title:                        | Manager                                                     |          |                          |                |                                     |                                                                                                    |   |
| Your Telephone                         | 123-333-6666@                                               |          |                          |                |                                     |                                                                                                    |   |
| Employee Information                   | n                                                           |          |                          |                | 1                                   |                                                                                                    |   |
| Employee First Name:                   | Bob                                                         |          |                          | 1              |                                     |                                                                                                    |   |
| Employee Last Name:                    | Jones                                                       |          |                          |                |                                     |                                                                                                    |   |
| Address 1:                             | 12 Main St                                                  |          |                          |                |                                     |                                                                                                    |   |
| City:                                  | Columbus                                                    |          |                          |                |                                     |                                                                                                    |   |
| State:                                 | ОН                                                          |          |                          |                |                                     |                                                                                                    |   |
| Zip:                                   | 44444                                                       |          |                          |                |                                     |                                                                                                    |   |
| Country:                               | United States of America                                    |          |                          |                |                                     |                                                                                                    |   |
| Social Security<br>Number:             | 111-22-2333                                                 |          |                          |                |                                     |                                                                                                    |   |
| Employee's Primary<br>Phone Number:    | 222-333-4444@                                               |          |                          |                |                                     |                                                                                                    |   |
| First Day Absent Due<br>to Disability: | 05/01/2013                                                  |          | Has                      | the            | employee                            | No                                                                                                    | _ |
| Disability Information                 |                                                             |          | retur                    | ned            | to work?                            |                                                                                                    |   |
| Disability mormation                   |                                                             |          | Salary                   | Int            | formation                           |                                                                                                    |   |
| Reason Stopped                         | liness                                                      |          |                          |                |                                     | India (1991)                                                                                                    |   |
| WORK.                                  |                                                             |          | Emp<br>of las            | oloye<br>st da | e's salary as<br>ay worked:         | \$10,000.00                                                                                                    |   |
|                                        |                                                             |          | Sala                     | iry Fi         | requency:                           | Annually                                                                                                    |   |
|                                        |                                                             |          | Is the                   | e Em           | ployee Hourly                       | Hourly                                                                                                    |   |
|                                        |                                                             |          | Is thi                   | sau            | union                               | No                                                                                                    |   |
|                                        |                                                             |          | emp                      | loye           | e:                                  | Mar.                                                                                                    |   |
|                                        |                                                             |          | rece                     | ive s          | salary                              | res                                                                                                    |   |
|                                        |                                                             |          | pay:                     | nua            | I OI OI SICK                        |                                                                                                    |   |
|                                        |                                                             |          | Plea<br>date             | ise p          | provide the end                     | 05/03/2013                                                                                                    |   |
|                                        |                                                             |          |                          |                |                                     |                                                                                                    |   |
|                                        |                                                             |          |                          |                |                                     |                                                                                                    |   |
|                                        |                                                             |          | Arepr                    | eser           | ntative from our o                  | ffice will be contacting you if any additional information is needed for your                                      |   |
|                                        |                                                             |          | Failure                  | e to r         | respond to our re                   | equest for information may cause a delay in claim processing.                                                      |   |
|                                        |                                                             |          |                          |                |                                     |                                                                                                    |   |
|                                        |                                                             |          | lf you v                 | wou            | ld like to enter a                  | another claim, please click <u>here</u> .                                                                          |   |
|                                        |                                                             | Ou<br>ma | ur Custom<br>ay also lea | er S<br>ve a   | ervice number i<br>I message if you | is 800-813-5682gg and we are available 8:00 AM to 8:00 PM Eastern Time. Yo<br>u call outside of our regular hours. | D |

### Submitting short-term disability claims by mail, email, or fax

To file claims by mail, download the Short-term Disability Claim Form at www.unicare.com. You can download the form and print it.

Complete the employer section, and then have the employee and the employee's physician complete their sections. Send all completed forms to:

Disability Claims Service Center P.O. Box 105426 Atlanta, GA 30348-5426

You may also fax everything to us at 1-800-850-0017 or by email to disability@anthem.com. Please call the Disability Claims Service Centerwith any questions at 1-800-232-0113.

### Short-term disability benefit payments

Short-term disability claims are then paid weekly unless you, the employer, requested an alternative payment schedule. Checks are mailed to the employee.

Failure to complete all employee, physician and employer questions for any claim could delay claim processing and determination.

# Submitting a long-term disability claim

### Short-term to long-term disability claims when both plans are with UniCare

When you have both short- and long-term disability plans with UniCare, your employees experience a seamless transition from short- to long-term disability benefits.

When it's evident that a disability leave will extend into long-term disability benefits, we begin gathering information for the transition 60 days before the end of the short-term disability period.

We work proactively with you, your employee and the employee's doctor, so the employee will have a continuous income while he or she is unable to work.

### Long-term disability claims when you have a different short-term disability carrier

### Submitting long-term disability claims online

To submit claims online, go to <u>https://myspecialtyappsanthem.com/Claims/UC</u>. Select Long-Term Disability in the *Type of Claim* field and Employer in the *Type of User* field. Enter the characters you see in the bottom box, then click *Next*.

| 💙 Claim Type 📡 User                                    | Details 🔰 Claim Details 🄰 Supporting Documents 🍃 Review 🍃 Confirmation |      |
|--------------------------------------------------------|------------------------------------------------------------------------|------|
| Welcome to the Clain<br>Fields marked with an asterisk | ns Entry site. Please enter details below to submit your claim.        |      |
| • Type of Claim:                                       | Long Term Disability 🗸                                                 |      |
| • Type of User:                                        | Employer 🗸                                                             |      |
| Please retype the charac                               | cters from the picture:                                                |      |
| NGUM<br>Men                                            | Change Words                                                           |      |
| Attach file to existing Claim                          |                                                                        | Next |

You can print the forms we need to process the long-term disability claim from this screen. Select the links to get fillable PDFs of the forms:

- Authorization for Automatic Deposit(s) form
- Attending Physician's Statement
- Individual Authorization Form
- *Reimbursement Agreement*
- Communication Consent

Click Continue.

| Additional Information                                                                                                    |
|----------------------------------------------------------------------------------------------------|
| In addition to the information you will enter online, the forms listed below are necessary<br>for a Disability claim. Direct Deposit is the fastest way to receive your Disability<br>benefits, please complete the form below if you would like your benefits paid by direct<br>deposit. If you don't have these completed forms, you can print or download them here: |
| <u>Authorization for Automatic Deposit(s) form</u> <u>Attending Physician's Statement</u> <u>Individual Authorization Form</u> <u>Reimbursement Agreement</u> <u>Communication Consent</u>                                                                                                    |
| If it's possible to have the forms completed now, you can upload them at the end of<br>your online application. Otherwise, they can be completed later and sent to our claim<br>office by mail, fax or email.                                                                                                    |
| Continue                                                                                                    |

Enter your contact information on the Employer Information screen. Click Next.

| Claim Type User Det               | alls 》Claim Details 》Beneficiary Details 》Supporting Documents 》Review 》Confirmation |
|-----------------------------------|--------------------------------------------------------------------------------------|
| Employer Information              |                                                                                      |
| Fields marked with an asterisk (* | ) are required                                                                       |
| Company Name:                     | ABC Company                                                                          |
| Policy Number:                    | 122233344                                                                            |
| • Your First Name:                | John                                                                                 |
| * Your Last Name:                 | Doe                                                                                  |
| • Your Job Title:                 | HR Manager                                                                           |
| * Your Telephone Number:          | 111 222 - 3333                                                                       |
| Your Email Address:               | John.doe@abc.com                                                                     |
|                                   |                                                                                      |
| Cancel                            | Previous Next                                                                        |

On the Employee Information screen, enter the employee's information. Click Next.

| Employer Information                                                  |                                  |
|-----------------------------------------------------------------------|----------------------------------|
| Fields marked with an asterisk (*) a                                  | re required                      |
| • Group Name:                                                         | ABC Inc.                         |
| Group Policy Number:                                                  | 112312312                        |
| • Your First Name:                                                    | Jim                              |
| • Your Last Name:                                                     | Roe                              |
| • Your Job Title:                                                     | HR Manager                       |
| Your Telephone Number:                                                | 123 123 - 1212                   |
| Your Fax Number:                                                      | [242] 413 - 1234                 |
| Your Email Address:                                                   | [im.roe@abc.com                  |
|                                                                       |                                  |
| Employee Information                                                  |                                  |
| • Employee First Name:                                                | John                             |
| • Employee Last Name:                                                 | Doe                              |
| • Employee Address 1:                                                 | 123 Main Street                  |
| Employee Address 2:                                                   |                                  |
| • City:                                                               | Anytown                          |
| • State:                                                              | IN V 22222                       |
| - Country:                                                            | United States of America         |
| The state the Employee<br>works in if other than where<br>they live:  |                                  |
| Employee Work Location or<br>Division:                                | Headquarters                     |
| Job Title:                                                            | Manager                          |
| Scheduled Hours Worked per<br>Week:                                   | [40                              |
| Effective Date of Coverage:                                           | 01/02/1990                       |
| Number of hours worked on<br>last Day Worked:                         | 8                                |
| Social Security Number:                                               | 123-12-3123                      |
| Date Of Birth:                                                        | 01/01/1970                       |
| Gender:                                                               | O Male O Female                  |
| <ul> <li>Employee's Primary Phone<br/>Number:</li> </ul>              | 458 789 - 2342                   |
| Employee's Alternate Phone<br>Number:                                 |                                  |
| Date Hired:                                                           | 01/01/1990                       |
| <ul> <li>First Day Absent Due to<br/>Disability:</li> </ul>           | 06/01/2021                       |
| Date Last Worked:                                                     |                                  |
| Please provide a brief<br>description of the employees<br>job duties: | Manager of Accounting Department |
|                                                                       |                                  |

On the *Disability Information* screen, enter as much information as you can about the disabling condition. The questions will vary based on the reason the employee stopped work:

- Illness
- Injury
- Maternity
- Unknown

Click Next.

| ,,                                                                                             |                     |  |
|------------------------------------------------------------------------------------------------|---------------------|--|
| lds marked with an asterisk (*) a                                                              | e required          |  |
| Reason Stopped Work:                                                                           | Illness 🗸           |  |
| Has the employee returned to<br>work?                                                          | ○ Yes ◉ No          |  |
| Employee's salary as of last     day worked:                                                   | 50000.00            |  |
| Salary Frequency:                                                                              | Annualiy 🗸          |  |
|                                                                                                | ○ Hourly ⑧ Salaried |  |
| <ul> <li>Is the Employee Hourly or<br/>Salaried:</li> </ul>                                    |                     |  |
| <ul> <li>Is the Employee Hourly or<br/>Salaried:</li> <li>Is this a union employee:</li> </ul> | O Yes ® No          |  |

If you have completed forms at the time you enter the claim, such as the *Authorization for Automatic Deposit(s) form*, *Attending Physician's Statement*, the *IndividualAuthorization Form* and/or the *Reimbursement Agreement and Communication Consent*, you can scan and attach them here. Click *Next*.

| Claim Type > User Details > Claim Details > Beneficiary Details > Supporting Documents > Review | Confirmation  |
|-------------------------------------------------------------------------------------------------|---------------|
| Please upload any relevant documents for this claim                                             |               |
| Please click here to access the available forms.                                                |               |
| Choose File No file chosen Upload                                                               |               |
| Cancel                                                                                          | Previous Next |

Next, you'll get confirmation of the information you entered and agree to the legal statement so we can begin processing the claim. You can also enter your email address and we'll send you confirmation of all the information you entered. Click *Submit*.

| narked with an asterisk (*) are rec                                  | luired                   |                            |
|----------------------------------------------------------------------|--------------------------|----------------------------|
| ployer Information                                                   |                          |                            |
| Group Name:                                                          | ABC Inc.                 |                            |
| Group Policy Number:                                                 | 112312312                |                            |
| Your First Name:                                                     | Jim                      |                            |
| Your Last Name:                                                      | Roe                      |                            |
| Your Job Title:                                                      | HR Manager               |                            |
| Your Telephone Number:                                               | 123-123-1212             |                            |
| Your Fax Number:                                                     | 242-413-1234             |                            |
| Your Email Address:                                                  | jim.roe@abc.com          |                            |
| ployee Information                                                   |                          |                            |
| Employee First Name:                                                 | John                     |                            |
| Employee Last Name:                                                  | Doe                      |                            |
| Address 1:                                                           | 123 Main Street          |                            |
| City:                                                                | Anytown                  |                            |
| State:                                                               | IN                       |                            |
| Zip:                                                                 | 22222                    |                            |
| Country:                                                             | United States of America |                            |
| The state the Employee<br>works in if other than where<br>they live: | IN                       |                            |
| Employee Work Location or<br>Division:                               | Headquarters             |                            |
| Job Title:                                                           | Manager                  |                            |
| Scheduled Hours Worked per<br>Week:                                  | 40                       |                            |
| Effective Date of Coverage:                                          | 01/02/1990               |                            |
| Number of hours worked on<br>last Day Worked:                        | 8                        |                            |
| Social Security Number:                                              | 123-12-3123:             |                            |
| Date Of Birth:                                                       | 01/01/1970               |                            |
| Employee's Primary Phone<br>Number:                                  | 456-789-2342             |                            |
| Date Hired:                                                          | 01/01/1990               |                            |
| First Day Absent Due to<br>Disability:                               | 06/01/2021               |                            |
| sability Information                                                 |                          |                            |
| Reason Stopped Work:                                                 | Illness                  | Read and Acknowledge       |
| Has the employee returned to                                         | No                       | Any person who knowingly a |

#### Salary Information

| Employee's salary as of last<br>day worked:                     | \$50,000.00 |  |
|-----------------------------------------------------------------|-------------|--|
| Salary Frequency:                                               | Annually    |  |
| Is the Employee Hourly or<br>Salaried:                          | Salaried    |  |
| Is this a union employee:                                       | No          |  |
| Did the employee receive<br>salary continuation or sick<br>pay: | No          |  |
|                                                                 |             |  |

| <pre>Any person who knowingly and with intent to defraud any insurance company, files a statement of claim<br/>containing any faise, incomplete, on misleading information may be subject to criminal penalties.<br/>The laws of some states require us to provide you with the following information:<br/>Llasks: A person who knowingly and with intent to injure, defraud, or<br/>deceive an insurance company files a claim containing failse, incomplete, or misleading information may be<br/>prosecuted under state law.<br/>Arizona: For your protection Arizona law requires the following statement to appear on this form. Any person<br/>who knowingly presents a faile or fraudulent claim for payment of a loss is subject to criminal<br/>civil penalties.<br/>Arkanas, louislang, and West Virginia: Any person who knowingly presents a failes or fraudulent claim for<br/>payment of a loss or benefit or knowingly person who knowingly presents a failes or fraudulent claim for<br/>payment of a loss or benefit or knowingly person who knowingly presents a<br/>fails or fraughant claim forme. Any person who knowingly presents a<br/>fails or fraughant claim forme, Any person who knowingly presents a<br/>fails or fraughant claim forme. Any person who knowingly presents a<br/>fails or fraughant claim forme, Any person who knowingly presents a<br/>fails or fraughant claim forme. Any person who knowingly presents a<br/>fails or fraughant claim forme, Any person who knowingly presents a<br/>fails or fraughant claim.<br/>Additional Comments:</pre>                                                                                                    | Fields marked with an asterisk (*) are                                                                                                | required                                                                                                    |                              |
|----------------------------------------------------------------------------------------------------|----------------------------------------------------------------------------------------------------|----------------------------------------------------------------------------------------------------|------------------------------|
| Sective an insurance company files a claim containing false, incorplete,or misleading information may be prosecuted under state law. Arizona: For your protection Arizona law requires the following statement to appear on this form. Any person who knowingly presents a false or fraudulent claim for payment of a loss is subject to criminal and civil penalties. Arkanasa, Louisiana, and West Virginia: Any person who knowingly presents a false or fraudulent claim for payment of a loss or benefit or knowingly presents false in fraudulent claim for payment of a loss or benefit or knowingly presents a false or fraudulent claim for payment of a loss is guilty of a crime and may be subject to fines and confinement in state enrich. California: For your protection California law requires the following statement to appear on this form. Any person who knowingly presents a false or fraudulent claim for payment of a loss is guilty of a crime and may be subject to fines and confinement in a state enrich. I a cknowledge that have read and agree to the above statement Additional Comments: Email Confirmation We can send you a copy of this submission. Just enter your email address below and we will send you a confirmation to your email address: Confirm Email Address: Confirm Email Address: Our goal is to make your on-line experience enjoyable and secure. If you choose to give us your email address, we will send you a secure eminormation we collect. We encourage you to review the privacy statement for our website.                                                                                                    | Any person who knowingly and w<br>containing any false, incomple<br>The laws of some states requir-<br>Alacka: A person who knowingly | ith intent to defraud any insurance company, files a statement of claim<br>te, or misleading information may be subject to criminal penalties.<br>e us to provide you with the following information:<br>and with intent to injune. defraud or             |                              |
| <pre>provide the second of the second of the</pre> | deceive an insurance company f                                                                                                    | iles a claim containing false, incomplete,or misleading information may be                                                                                                    |                              |
| I is in the submission of the submission. Just enter your email address below and we will send you a socure email address:         Confirm Email Address:         Confirm Email Address:     <                                                                                                    | Arizona: For your protection A<br>who knowingly presents a false                                                                      | rizona law requires the following statement to appear on this form. Any perso<br>or fraudulent claim for payment of a loss is subject to criminal and                                                                                                    | n                            |
| guilty of a crime and may be subject to fines and confinement in prison.<br>California: for your protection California law requires the following<br>statement to appear on this form, Any person who knowingly presents a<br>false or fraudulent California for payment of a loss is guilty of a crime and may be subject to fines and<br>confinement in state prison.<br>• If a converse the above statement<br>Additional Comments:<br>Email Confirmation<br>We can send you a copy of this submission. Just enter your email address below and we will send you a confirmation to your email address.<br>Email Address:<br>Confirm Email Address:<br>Confirm Email Address:<br>Confirm Email Address:<br>Confirm Email Address:<br>Munce@abc.com<br>Our goal is to make your on-line experience enjoyable and secure. If you choose to give us your email address, we will send you a secure emi<br>message confirming receipt of your online claim. Your privacy is very important to us and we will make every reasonable effort to safeguard and<br>information we collect. We encourage you to review the privacy statement for our website.                                                                                                    | civil penalties.<br>Arkansas, Louisiana, and West<br>payment of a loss or benefit o                                                   | Virginia: Any person who knowingly presents a false or fraudulent claim for<br>r knowingly presents false information in an application for insurance is                                                                                                   |                              |
| statement to appear on this form: Any person who knowingly presents a         false or fraudulent claim for payment of a loss is guilty of a crise and may be subject to fines and confinement in state orison.         • I acknowledge that I have read and agree to the above statement         Additional Comments:         Email Confirmation         We can send you a copy of this submission. Just enter your email address below and we will send you a confirmation to your email address.         Email Confirmation         Our goal is to make your on-line experience enjoyable and secore. If you choose to give us your email address, we will send you a secure emininformation to sold to safeguard an information we collect. We encourage you to review the privacy statement for our website.                                                                                                    | guilty of a crime and may be s<br>California: For your protectio                                                                      | ubject to fines and confinement in prison.<br>n California law requires the following                                                                                                    | -                            |
| False on Fraudulent Claim for payment of a loss is guilty of a crime and may be subject to fines and confineent in state prison.         • I acknowledge that I have read and agree to the above statement         Additional Comments:         Email Confirmation         We can send you a copy of this submission. Just enter your email address below and we will send you a confirmation to your email address.         Email Confirmation         Our goal is to make your on-line experience enjoyable and secure. If you choose to give us your email address, we will send you a secure emininformation we collect. We encourage you to review the privacy statement for our website.                                                                                                    | statement to appear on this fo                                                                                                    | rm. Any person who knowingly presents a                                                                                                    |                              |
|                                                                                                    | false or fraudulent claim for<br>confinement in state prison.                                                                         | payment of a loss is guilty of a crime and may be subject to fines and                                                                                                    | 11                           |
| Additional Comments:  Email Confirmation  We can send you a copy of this submission. Just enter your email address below and we will send you a confirmation to your email address. Email Address: Confirm Email Address: Confirm Email Address: Im.roe@abc.com Our goal is to make your on-line experience enjoyable and secure. If you choose to give us your email address, we will send you a secure emi message confirming receipt of your online claim. Your privacy is very important to us and we will make every reasonable effort to safeguard an information we collect. We encourage you to review the privacy statement for our website.                                                                                                    | * 🖬 I acknowledge that I have read                                                                                                    | and agree to the above statement                                                                                                    |                              |
| Email Confirmation We can send you a copy of this submission. Just enter your email address below and we will send you a confirmation to your email addresss. Email Address: Confirm Email Address: Im.roe@abc.com Our goal is to make your on-line experience enjoyable and secure. If you choose to give us your email address, we will send you a secure emi message confirming receipt of your online claim. Your privacy is very important to us and we will make every reasonable effort to safeguard an information we collect. We encourage you to review the privacy statement for our website.                                                                                                    | Additional Comments:                                                                                                    |                                                                                                    |                              |
| Email Confirmation We can send you a copy of this submission. Just enter your email address below and we will send you a confirmation to your email addresss. Email Address: Confirm Email Address: Im.roe@abc.com Our goal is to make your on-line experience enjoyable and secure. If you choose to give us your email address, we will send you a secure email more again to us and we will make every reasonable effort to safeguard an information we collect. We encourage you to review the privacy statement for our website.                                                                                                    |                                                                                                    |                                                                                                    |                              |
| Email Confirmation We can send you a copy of this submission. Just enter your email address below and we will send you a confirmation to your email address. Email Address: Confirm Email Address: Im.roe@abc.com Our goal is to make your on-line experience enjoyable and secure. If you choose to give us your email address, we will send you a secure emi message confirming receipt of your online claim. Your privacy is very important to us and we will make every reasonable effort to safeguard an information we collect. We encourage you to review the privacy statement for our website.                                                                                                    |                                                                                                    |                                                                                                    |                              |
| Email Confirmation We can send you a copy of this submission. Just enter your email address below and we will send you a confirmation to your email address. Email Address: Confirm Email Address: Confirm Email Address: Our goal is to make your on-line experience enjoyable and secure. If you choose to give us your email address, we will send you a secure emi message confirming receipt of your online claim. Your privacy is very important to us and we will make every reasonable effort to safeguard an information we collect. We encourage you to review the privacy statement for our website.                                                                                                    |                                                                                                    |                                                                                                    |                              |
| Email Confirmation We can send you a copy of this submission. Just enter your email address below and we will send you a confirmation to your email addresss. Email Address: Confirm Email Address: Confirm Email Address: Confirm Email Address: Confirm Enail Address: Confirm En       | 1                                                                                                    |                                                                                                    | 11                           |
| We can send you a copy of this submission. Just enter your email address below and we will send you a confirmation to your email address. Email Address: Confirm Email Address: Confirm Email Address: Confirm Email Address: Cour goal is to make your on-line experience enjoyable and secure. If you choose to give us your email address, we will send you a secure emi message confirming receipt of your online claim. Your privacy is very important to us and we will make every reasonable effort to safeguard an information we collect. We encourage you to review the privacy statement for our website.                                                                                                    | Email Confirmation                                                                                                    |                                                                                                    |                              |
| Email Address:<br>Confirm Email Address:<br>Im.ree@abc.com<br>Our goal is to make your on-line experience enjoyable and secure. If you choose to give us your email address, we will send you a secure emi<br>message confirming receipt of your online claim. Your privacy is very important to us and we will make every reasonable effort to safeguard an<br>information we collect. We encourage you to review the privacy statement for our website.                                                                                                    | We can send you a copy of this su                                                                                                    | bmission. Just enter your email address below and we will send you a confirmation to your en                                                                                                    | ail addresss.                |
| Confirm Email Address: Im.roe@abc.com Our goal is to make your on-line experience enjoyable and secure. If you choose to give up your email address, we will send you a secure em message confirming receipted for your online olimin. Your privacy is very innortant to us and we will make every reasonable effort to safeguard an information we collect. We encourage you to review the privacy statement for our website.                                                                                                    | Email A                                                                                                    | ddress: [im.roe@abc.com                                                                                                    |                              |
| Our goal is to make your on-line experience enjoyable and secure. If you choose to give us your email address, we will send you a secure emi<br>message confining receipt of your online claim. Your privacy is very important to us and we will make every reasonable effort to safeguard an<br>information we collect. We encourage you to review the privacy statement for our website.                                                                                                    | Confirm                                                                                                    | Email Address: jim.roe@abc.com                                                                                                    |                              |
|                                                                                                    | Our goal is to make your on-line ex<br>message confirming receipt of your<br>information we collect. We encoura                       | perience enjoyable and secure. If you choose to give us your email address, we will send you<br>conline claim. Your privacy is very important to us and we will make every reasonable effort to<br>ge you to review the privacy statement for our website. | a secure ema<br>safeguard an |
|                                                                                                    | ·                                                                                                    |                                                                                                    |                              |
|                                                                                                    |                                                                                                    |                                                                                                    |                              |

### Submitting long-term disability claims by mail, email, or fax

To file claims by mail or fax, download the Long-Term Disability Claim Form at <u>www.unicare.com</u>.

Complete the employer section, and then have the employee and the employee's physician complete their sections. If the claimant has more than one treating physician, give the claimant extra forms to complete.

All portions of the Long-Term Disability Claim Form package must be completed to avoid any delay in processing the claimant's request for benefits.

Send completed forms to: Disability Claims Service Center P.O. Box 105426 Atlanta GA 30348-5426

Phone: 1-800-232-0113 Fax: 1-800-850-0017 Email: <u>disability@anthem.com</u>

### Long-term disability benefit payments

We make monthly payments for approved long-term disability claims unless the employer requested an alternate payment schedule. Checks are mailed to the employee.

We will ask for evidence of continued disability to determine ongoing eligibility for benefits.

Failure to complete all employee, physician and employer questions for any claim could delay claim processing and determination.

Once the claim is complete, you'll receive a confirmation summary showing all the information you entered. If you entered your email address on the previous screen, you'll also get a confirmation summary by email.

| mmary<br>uccessfully.       | Print this page                                                                                                    |                                                                                                    |
|-----------------------------|----------------------------------------------------------------------------------------------------|----------------------------------------------------------------------------------------------------|
| IBER:201204 - Long Term Dis | sability Claim submitted by                                                                                                    |                                                                                                    |
| n                           |                                                                                                    |                                                                                                    |
| test                        |                                                                                                    |                                                                                                    |
| J                           |                                                                                                    |                                                                                                    |
| Smith                       |                                                                                                    |                                                                                                    |
| Manager                     |                                                                                                    |                                                                                                    |
| 123-333-6666@               |                                                                                                    |                                                                                                    |
|                             |                                                                                                    |                                                                                                    |
| Bob                         |                                                                                                    |                                                                                                    |
| Jones                       |                                                                                                    |                                                                                                    |
| 12 Main St                  |                                                                                                    |                                                                                                    |
| Columbus                    | Has the employee                                                                                                    | No                                                                                                    |
| ОН                          | returned to work?                                                                                                    |                                                                                                    |
| 44444                       | Salany Information                                                                                                    |                                                                                                    |
| United States of America    | Salary mormation                                                                                                    |                                                                                                    |
| 111-22-2333                 | Employee's salary as                                                                                                    | \$10,000.00                                                                                                    |
| 222-333-4444@               | of last day worked:                                                                                                    | Appually                                                                                                    |
| 05/01/2013                  | Is the Employee Hourly<br>or Salaried                                                                                                    | Hourly                                                                                                    |
|                             | Is this a union                                                                                                    | No                                                                                                    |
|                             | Did the employee<br>receive salary<br>continuation or sick                                                                                                    | Yes                                                                                                    |
| liness                      | pay:<br>Please provide the end<br>date:                                                                                                    | 05/03/2013                                                                                                    |
|                             | A representative from our claim.<br>Failure to respond to our re                                                                                                    | office will be contacting you if any additional information is needed for your equest for information may cause a delay in claim processing.                                                                                                    |
|                             |                                                                                                    |                                                                                                    |
|                             | In test<br>J<br>Smith<br>Manager<br>123-333-6666@<br>Bob<br>Jones<br>12 Main St<br>Columbus<br>OH<br>44444<br>United States of America<br>111-22-2333<br>222-333-4444@<br>05/01/2013 | Lam Dealer P Supporting Localized P Reveet P Common         mmary       Print this page         uccessfully.         IBER : 201204 - Long Term Disability Claim submitted by         on page reflects what you entered.         n         test         J         Smith         Manager         123.333-6666@         Bob         Jones         12 Main St         Columbus         OH         44444         United States of America         111-22.2333         222-333.4444@         0501/2013         Bis the Employee Hourly or Salared         Illness         Did the employee receive salary as of last day worked.         Salary Frequency:         Is the Employee Hourly or Salared         Is this a union employee.         Did the employee receive salary as of last day worked.         Salary Frequency:         Is the Employee thourly or Salared         Illness         Piease provide the end date. |

# Attaching documents to an existing claim

You can add additional information to an existing claim. You must wait 24 hours after you submitted the claim online to attach additional documents to it. Go to <u>https://myspecialtyappsanthem.com/Claims/UC</u> and click on *Attach file to existing Claim*.

| Claim Type User D                             | etails 💙 Claim Details 🍑 St                | upporting Documents > Review > Confirmation | 1    |
|-----------------------------------------------|--------------------------------------------|---------------------------------------------|------|
| Welcome to the Claim                          | s Entry site. Please ente (*) are required | r details below to submit your claim.       |      |
| * Type of Claim:                              | Select an option                           |                                             |      |
| <ul> <li>Please retype the charact</li> </ul> | ers from the picture:                      |                                             |      |
| PAGY                                          | Change Words                               | 2                                           | b    |
|                                               |                                            |                                             |      |
|                                               |                                            |                                             | Next |
| Attach file to existing Claim                 |                                            |                                             |      |

You can also access the screen to add additional information to an existing claim on the **Please choose one of the following options** screen. Select Submit a Claim online, then click on *Attach file to existing Claim*.

| Claim Search                 |                                                                |                   |
|------------------------------|----------------------------------------------------------------|-------------------|
| Check the status on a pa     | rticular employee's claim, or all claims for your group within | the past 2 years. |
| Group Statistics Report      | ts for Disability Claims                                       |                   |
| View statistical information | n about disability benefits your group may have purchased.     |                   |
| Group Statistics Report      | ts for Life Claims                                             | Ν                 |
| View statistical information | n about life benefits your group may have purchased.           | 10                |
| Group Advice to Pay Re       | eport                                                          |                   |
| For self funded Advice to    | Pay Groups only                                                |                   |
| Group Paid Claims Rep        | ort                                                            |                   |
| View monthly, quarterly a    | and Annual Tax Reports                                         |                   |
|                              |                                                                |                   |
|                              |                                                                |                   |

You will need the *Claim Number* or Claim *Reference Number* and the employee's date of birth. Also select the *User Type*. Click *Browse* to find the file you want to attach to the claim, then click *Upload*. Click *Submit*.

| ds marked with an asterisk (*) are | required           |          |       |   |
|------------------------------------|--------------------|----------|-------|---|
| * Claim Number:                    |                    | enter da | te as | , |
| Or.                                |                    | / mm/dd  | уууу  |   |
| * Reference Number:                |                    |          |       |   |
| * Member DOB:                      | 11/16/1959         |          |       |   |
| • User Type:                       | Select an option 🗸 |          |       |   |
|                                    | Browse             | (m)      |       |   |
| Upload                             |                    |          |       |   |

You'll get a confirmation showing that the documents uploaded successfully. Click OK.

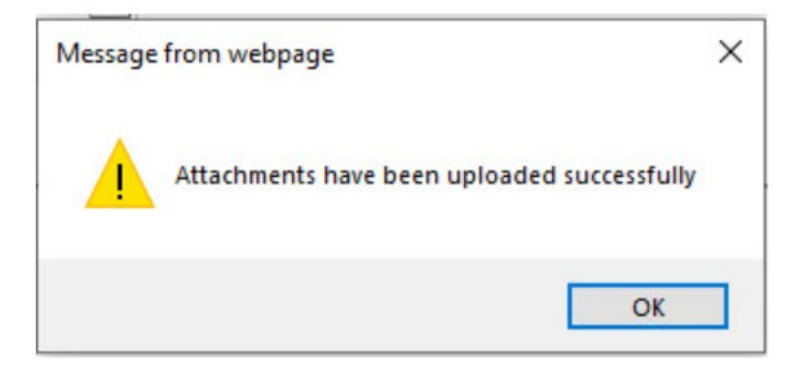

# Claim appeal procedures

#### For customers with administrative services only (ASO) disability plans, some of this information may not apply. Refer to your ASO Agreement for specific claim information.

If we deny a claim, the claimant/beneficiary, or someone acting on his or her behalf, can appeal the decision. Appeals must be submitted in writing and include the reason we should reconsider the claim decision. The person asking for the appeal also can submit additional documents or information relevant to the claim. For some benefit types, there may be a limit to the time allowed for filing an appeal. See the contract for important details on appealing a denied claim.

#### For disability claims

Send appeal letters to:

Disability Claims Service Center Attn: Appeal Coordinator P.O. Box 105426 Atlanta, GA 30348-5426

#### For life claims

Send appeal letters to:

Life Claims Service Center Attn: Appeal Coordinator P.O. Box 105448 Atlanta, GA 30348-5448

# Checking claim status

You can check the status of claims submitted for your employees online using the secure portal: <u>https://myspecialtyappsanthem.com/benadmin/Account/logon/unicare</u>. You can check status online no matter how the claim was submitted – online, by mail, email, or fax.

We'll provide a username and temporary password for you upon receipt of your completed *Online Claims Reporting/Status Check Application Registration Form*. See page three for directions on how to access the *Online Claims Reporting/Status Check Application Registration Form* and how to submit it to us. Only group administrators or their designated representative can check claim status. Employees do not have access.

Enter your User Name and Password. Click Proceed.

| Welcome to the Employer Portal |                                                                                                    |
|--------------------------------|----------------------------------------------------------------------------------------------------|
| * Indicates a Required Field   |                                                                                                    |
| * User Name                    |                                                                                                    |
| * Password                     | If you do not have access click here for the application.                                                                                 |
| PROCEED                        | If you are having problems logging into your account, please cal<br>800-232-0113 ext. 4044798627 or email<br>di-socerreporting@anthem.com |

The first time you log on with your temporary password, you'll be prompted to change your password. You'll then get confirmation that your password was changed.

The first time you log on, you'll also need to complete your profile. Enter the information and click Proceed.

| * Email address                       |           |   |  |
|---------------------------------------|-----------|---|--|
| 1                                     |           |   |  |
| * Challenge Question                  |           |   |  |
| what school did you attend for the th | rd grade? | ~ |  |
| * Challenge Answer                    |           |   |  |
|                                       |           |   |  |

To check the status of submitted claims, select Claim Search.

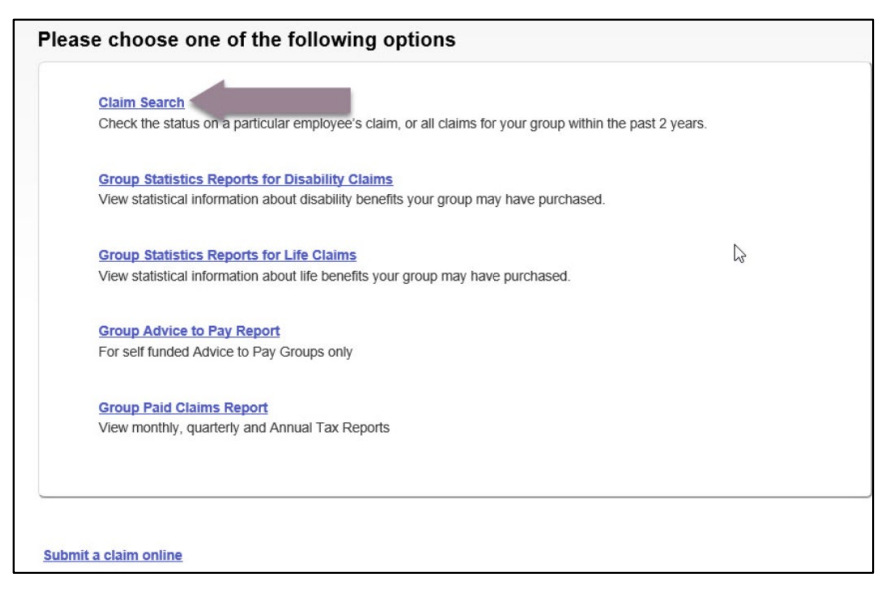

You can search for a claim by:

- Social Security number.
- Reference number the number provided when the claim was entered online.
- Claim number assigned by us.
- Type of claim.
- Claim status.

Only the Group Number, Type of Claim, Claim Status fields, and date range information is required. Click Search.

| and the second second s |                                                            |                                                              |                                               | will                             |           |
|----------------------------------------------------------------------------------------------------|------------------------------------------------------------|--------------------------------------------------------------|-----------------------------------------------|----------------------------------|-----------|
| Fields marked with an                                                                                                    | asterisk (*) are requir                                    | ed                                                           | auto                                          | opopulate                        |           |
| Group Number                                                                                                    | [                                                          |                                                              | aure                                          | spoparate                        |           |
| Subgroup Number                                                                                                    |                                                            |                                                              |                                               |                                  |           |
| Social Security Number                                                                                                    |                                                            |                                                              |                                               |                                  |           |
|                                                                                                    | Enter the employee's Socia<br>employees' claims at one til | I Security Number to search<br>me, leave this field blank.   | for all claims for a spec                     | ific employee. To search for mu  | ultiple   |
| Reference Number                                                                                                    |                                                            |                                                              |                                               |                                  |           |
|                                                                                                    | Enter the Reference Number<br>search for multiple employe  | er provided with the OnLine<br>es' claims at one time, leave | Claim Submission to se<br>e this field blank. | arch for a specific employee's c | :laim. To |
| Claim Number                                                                                                    |                                                            |                                                              |                                               |                                  |           |
|                                                                                                    | Enter the Claim Number to time, leave this field blank.    | search for a specific claim for                              | or an employee. To sear                       | ch for multiple employees' clain | ms at one |
| Type of Claim*                                                                                                    | Select an option                                           | ~                                                            |                                               |                                  |           |
|                                                                                                    | Select the desired type of cl                              | laim to search or select All C                               | Claim Types to search al                      | I claims.                        |           |
|                                                                                                    |                                                            |                                                              |                                               |                                  |           |

You can search for open claims, closed claims or all claims for your group. Click Search.

| laim Search            |                                                             |                                                                        | Print                                                                    | this page        |
|------------------------|-------------------------------------------------------------|------------------------------------------------------------------------|--------------------------------------------------------------------------|------------------|
| Fields marked with an  | asterisk (*) are require                                    | ed                                                                     |                                                                          |                  |
| Group Number           | ABC123                                                      | ×                                                                      |                                                                          |                  |
| Subgroup Number        |                                                             |                                                                        |                                                                          |                  |
| Social Security Number | r                                                           |                                                                        |                                                                          |                  |
|                        | Enter the employee's Social<br>employees' claims at one tim | Security Number to search for a<br>ne, leave this field blank.         | I claims for a specific employee. To search for multiple                 |                  |
| Reference Number       |                                                             |                                                                        |                                                                          |                  |
|                        | Enter the Reference Number<br>search for multiple employee  | r provided with the OnLine Claim<br>es' claims at one time, leave this | Submission to search for a specific employee's claim. To<br>field blank. |                  |
| Claim Number           |                                                             |                                                                        |                                                                          |                  |
|                        | Enter the Claim Number to s time, leave this field blank.   | earch for a specific claim for an                                      | employee. To search for multiple employees' claims at one                | ENTER DATES WITH |
| Type of Claim*         | All Claim Types                                             | ~                                                                      |                                                                          | mm/dd/yyyy FORMA |
|                        | Select the desired type of cla                              | aim to search or select All Claim                                      | Types to search all claims.                                              |                  |
| Claim Status*          | All Claims                                                  | V                                                                      |                                                                          |                  |
| Start Date*            |                                                             |                                                                        |                                                                          |                  |
| End Date*              |                                                             |                                                                        |                                                                          |                  |
|                        | Please enter Start and End of                               | dates for a listing of all claims pro                                  | cessed within the date range.                                            |                  |

You can review claims online or export the claims report to Excel. To export the report to Excel, select the *Export All Results to Excel* button above the list of claims. You can hold your mouse over the *Claim Status* to get further information on the status.

| laim Search                  |                                                              |                                                      |                                            |                            | P                          | rint this page |
|------------------------------|--------------------------------------------------------------|------------------------------------------------------|--------------------------------------------|----------------------------|----------------------------|----------------|
| Fields marked wi             | th an asterisk (*) are require                               | ed                                                   |                                            |                            |                            |                |
| Group Number                 | ABC123                                                       | ×                                                    |                                            |                            |                            |                |
| Subgroup Numbe               | r                                                            |                                                      |                                            |                            |                            |                |
| Social Security Nu           | umber                                                        |                                                      |                                            |                            |                            |                |
|                              | Enter the employee's Social<br>employees' claims at one tin  | Security Number to se<br>ne, leave this field blank  | arch for all claims fo<br>k.               | or a specific employee. T  | o search for multiple      |                |
| Reference Numbe              | er                                                           |                                                      |                                            |                            |                            |                |
|                              | Enter the Reference Number<br>search for multiple employed   | r provided with the OnL<br>es' claims at one time, I | ine Claim Submiss<br>eave this field blank | ion to search for a specit | fic employee's claim. To   |                |
| Claim Number                 |                                                              |                                                      |                                            |                            |                            |                |
|                              | Enter the Claim Number to s<br>time, leave this field blank. | search for a specific cla                            | im for an employee                         | . To search for multiple e | employees' claims at on    | ē              |
| Type of Claim*               | All Claim Types                                              | $\mathbf{\mathbf{v}}$                                |                                            |                            |                            |                |
|                              | Select the desired type of cl                                | aim to search or select                              | All Claim Types to                         | search all claims.         |                            |                |
| Claim Status*                | All Claims                                                   | $\checkmark$                                         |                                            |                            |                            |                |
| Start Date*                  | 01/01/2020                                                   |                                                      |                                            |                            |                            |                |
| End Date*                    | 12/31/2020                                                   |                                                      |                                            |                            |                            |                |
| Date of Inquiry CANCEL SEARC | 06/11/2021                                                   | s report are those                                   | within the view                            | ving rights of the u       | user. 975                  | Records Fo     |
| ed's Name SSN/               | Employee Line of Coverage/                                   | Product                                              | Date Or Date                               | proved Thru Last           | Status<br>ge <u>Number</u> | LocClaim St    |
|                              | GROUP AD&D                                                   |                                                      | 08/28/2011                                 | 02/26                      | 5/2020 LC0008746           | 1 CLOSED       |
|                              | GROUP TERM L                                                 | IFE                                                  | 08/28/2011                                 | 02/20                      | 5/2020 LC0008746           | 1 CLOSED       |
|                              | VOLUNTARY GR<br>EMPLOYEE                                     | OUP TERM LIFE                                        | 08/28/2011                                 | 02/26                      | 5/2020 LC0008746           | 1 CLOSED       |
|                              | GROUP TERM L                                                 | FE                                                   | 12/28/2019                                 | 01/13                      | 3/2020 LC0016875           | 3 CLOSED       |

# Getting reports

You can get reports of your group's life and/or disability claims. For groups with Administrative Services Only Short-Term Disability Advice to Pay or Financial Advice to Pay plans, you can also get your Advice to Pay (ATP) claim reports.

You can access claims reports on the secure portal: https://myspecialtyappsanthem.com/benadmin/Account/logon/alic.

Only group administrators or their designated representatives can access statistics reports. Employees don't have access to reports.

To access disability claims reports, select Group Statistics Reports for Disability Claims. To access life claims reports, select Group Statistics Reports for Life Claims. For self-funded Advice to Pay groups only, to access ATP claim reports, select Group Advice to Pay Report. To access paid claims reports, select Group Paid Claims Report.

| Claim Se    | arch                                                                                           |
|-------------|------------------------------------------------------------------------------------------------|
| Check the   | status on a particular employee's claim, or all claims for your group within the past 2 years. |
| Group St    | atistics Reports for Disability Claims                                                         |
| View stati  | stical information about disability benefits your group may have purchased.                    |
| Group St    | atistics Reports for Life Claims                                                               |
| View stati  | stical information about life benefits your group may have purchased.                          |
| Group Ac    | tvice to Pay Report                                                                            |
| For self fu | Inded Advice to Pay Groups only                                                                |
| Group Pa    | id Claims Report                                                                               |
| View mon    | thly, quarterly and Annual Tax Reports                                                         |
|             |                                                                                                |
|             |                                                                                                |

To search the Group Statistics Reports for Disability Claims status page:

- Enter the range of dates you'd like to search in the *Start Date* and *End Date* fields.
- Select Search.

Searches will display 12 months of results.

Select the claim type you want from the Claim Type drop-down box: Short-term disability or Long-term disability.

Enter the range of dates you'd like to search in the Start Date and End Date fields, then select Search.

| Fields marked w                                              | vith an asterisk (*) | are required             |                                             |  |
|--------------------------------------------------------------|----------------------|--------------------------|---------------------------------------------|--|
| Group Number*<br>Disability Type<br>Start Date*<br>End Date* | (None Selected)      |                          | ß                                           |  |
| Cancel Search                                                |                      | nd dates for a listing o | aii claims processed within the date range. |  |

You can review the report online or export the full report to Excel. To export it to Excel, select *Export All Results to Excel* above the list of claims.

Here's a sample group statistics report for disability claims.

|                         | 1                                                  |                                                                                                    | -                                                                                                    |                                                                                                    |
|-------------------------|----------------------------------------------------|----------------------------------------------------------------------------------------------------|----------------------------------------------------------------------------------------------------|----------------------------------------------------------------------------------------------------|
| Field                   | ds marked v                                        | vith an asterisk (*) are requi                                                                                             | red                                                                                                    |                                                                                                    |
| Gro                     | up Number*                                         | ABC123                                                                                                    | ×                                                                                                    |                                                                                                    |
| Disa                    | ability Type                                       | (None Selected)                                                                                                    |                                                                                                    |                                                                                                    |
| Star                    | rt Date*                                           | 01/01/2020                                                                                                    |                                                                                                    |                                                                                                    |
|                         |                                                    |                                                                                                    |                                                                                                    |                                                                                                    |
| End                     | d Date*                                            | 04/01/2020<br>Please enter Start and End dates for<br>Clear                                                                | a listing of all claims processed within the date                                                                                       | range.                                                                                              |
| End<br>Can<br>rt All R  | d Date*                                            | 04/01/2020<br>Please enter Start and End dates for<br>Clear                                                                | a listing of all claims processed within the date<br>s report are those within the viewing<br>Number of Claims Closed in Reporting      | range.<br>g rights of the user.                                                                     |
| End<br>Can<br>rt All R  | t Date* Search tesults To Exce Number o Period     | 04/01/2020<br>Please enter Start and End dates for<br>Clear<br>Claim data showing in thi<br>f Claims Received in Reporting | s report are those within the viewing<br>Number of Claims Closed in Reporting<br>Period                                                 | range.<br>g rights of the user.<br>g Average Duration (days) of Claim Closed in<br>Reporting Period |
| End<br>Can<br>Int All R | t Date* Search tesults To Exce Number o Period 250 | 04/01/2020<br>Please enter Start and End dates for<br>Clear<br>Claim data showing in thi<br>f Claims Received in Reporting | a listing of all claims processed within the date s report are those within the viewing Number of Claims Closed in Reporting Period 266 | range. g rights of the user. Average Duration (days) of Claim Closed in Reporting Period 24.45      |

Here's a sample group statistics report for life claims.

| Fields marked | with an asterisk (*) a    | re required                      |                                              |
|---------------|---------------------------|----------------------------------|----------------------------------------------|
| Group Number* | ABC123                    | ×                                |                                              |
| Start Date*   | 01/01/2020                |                                  |                                              |
| End Date      | 10/01/0000                |                                  |                                              |
| End Date*     | Please enter Start and En | d dates for a listing of all cla | ims processed within the date range.         |
| Cancel Search | Please enter Start and En | d dates for a listing of all cla | those within the viewing rights of the user. |

# Advice to Pay groups only

You can access your self-funded Advice to Pay reports on the secure portal:

https://myspecialtyappsanthem.com/benadmin/Account/logon/unicare. For self-funded Advice to Pay groups only, to access ATP claim reports, select *Group Advice to Pay Report*.

Your current and recent reports are shown on this screen. You can view and export the full report to Excel by selecting *Export Report*.

If you'd like to recreate a report for a certain time period not shown, enter the range of dates you'd like to search in the *Start Date* and *End Date* fields. Click *Search*.

| iroup                          | Advice to Pay                                                                | Report                                                   |                                                                      |                                                                       | Print this page |
|--------------------------------|------------------------------------------------------------------------------|----------------------------------------------------------|----------------------------------------------------------------------|-----------------------------------------------------------------------|-----------------|
| Fields                         | marked with an aster                                                         | isk (*) are require                                      | d                                                                    |                                                                       |                 |
| Group                          | Number* ABC123                                                               |                                                          | ×                                                                    |                                                                       |                 |
| Start D                        | )ate*                                                                        |                                                          |                                                                      |                                                                       |                 |
| End Da                         | ate*                                                                         |                                                          |                                                                      |                                                                       |                 |
| Cancel                         | Please enter St                                                              | art and End dates for a                                  | I listing of all ATP/FATP Report                                     | wumn me date range.                                                   | <b>₽</b>        |
| Cancel<br>ort All Resu         | Please enter St                                                              | art and End dates for a                                  | report are those within                                              | the viewing rights of the u                                           | lser.           |
| Cancel<br>ort All Resu<br>p No | Please enter St                                                              | art and End dates for a<br>a showing in this<br>Class No | report are those within report Report                                | the viewing rights of the u                                           | lser.           |
| Cancel<br>ort All Resu<br>p No | Please enter St                                                              | a showing in this<br>Class No<br>01                      | report are those within<br>Report Run Date<br>4/26/2021              | the viewing rights of the u<br>Is Report Available<br>No              | Iser.           |
| Cancel<br>rt All Resu<br>p No  | Please enter St.<br>Search Clear<br>utts To Excel Claim dat.<br>Sub Group No | a showing in this<br>Class No<br>01<br>02                | report are those within<br>Report Run Date<br>4/26/2021<br>4/26/2021 | the viewing rights of the u<br>Is Report Available<br>No<br>Yes       | Iser.           |
| Cancel<br>rt All Resu<br>p No  | Please enter St.<br>Search Clear<br>utts To Excel Claim dat.<br>Sub Group No | a showing in this<br>Class No<br>01<br>02<br>02          | Report are those within           4/26/2021           4/26/2021      | the viewing rights of the u<br>Is Report Available<br>No<br>Yes<br>No | Iser.           |

# Group disability paid claims reports

You can access claims reports on the secure portal:

https://myspecialtyappsanthem.com/benadmin/Account/logon/unicare. You can view your disability paid claims reports monthly, quarterly, or annually. You can also view either a summary of paid disability claims or details of each claim.

Select the frequency you want to see. Also, enter your group number, if it did not auto-populate, and choose Summary or Detail as the *Report Option*. Then, click *Search*.

| roup Paid Claims F                                                                                       | Report Print thi                                                                                                    |
|----------------------------------------------------------------------------------------------------|----------------------------------------------------------------------------------------------------|
| The Insurance Compar<br>in your Paid Claims Re                                                           | y will produce a 1099-M for all NY Paid Family Leave benefits. These records are not included<br>ports.                                                                                                    |
| The insurance compan<br>according to the IRS gu                                                          | y provides a W2 statement for the third party sick pay and it will be mailed directly to the claimant<br>idelines. If you have any questions please contact the claim office.                                                                                                    |
| The insurance compan<br>plan, if applicable, and<br>responsible for paying l<br>contact the claim office | y provides FICA Employer match for the third party sick pay for certain classes of benefits in the<br>t is paid directly to the agencies under the insurance company's EIN. The employer is<br>FICA match for some of the classes of benefits in the plan. If you have any questions, please |
| Fields marked with an aste                                                                               | isk (*) are required                                                                                                    |
| Group Number*                                                                                            | ABC123 ×                                                                                                    |
| Report Frequency*                                                                                        | Monthly                                                                                                    |
| Report Option*  Summary Cancel Search Clear                                                              | r O Detail                                                                                                    |
| data showing in this report                                                                              | are those within the viewing rights of the user.                                                                                                    |
| 020                                                                                                    | Export Report                                                                                                    |
| 020                                                                                                    | Export Report                                                                                                    |
|                                                                                                    | Export Report                                                                                                    |
| 020                                                                                                    |                                                                                                    |
| 020<br>20                                                                                                | Export Report                                                                                                    |

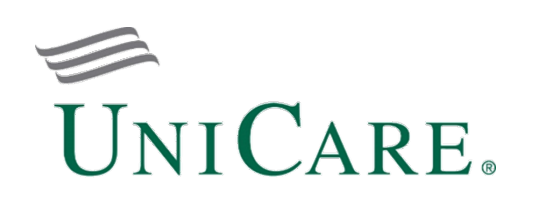

Life and Disability products underwritten by UniCare Life & Health Insurance Company.

www.unicare.com/lifeanddisability